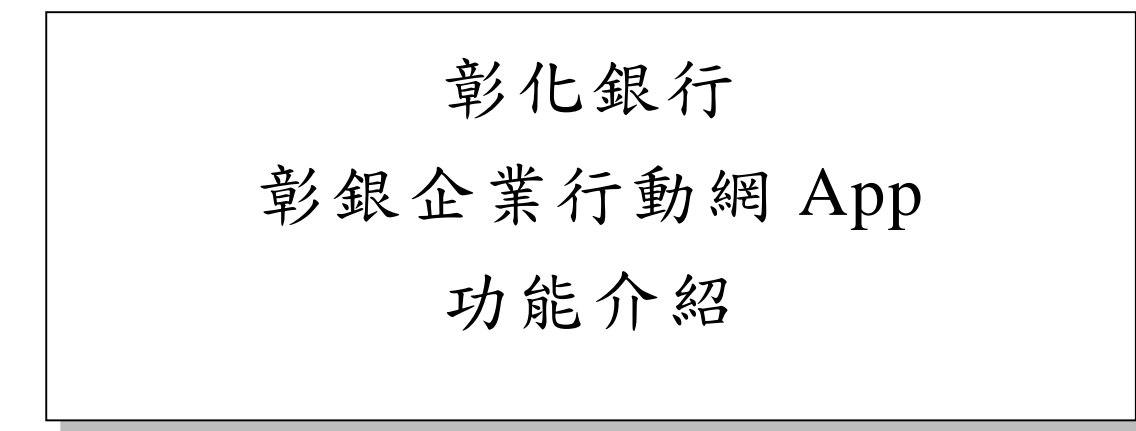

單位:數位金融處

日期:107年11月

版本:1.0

| 1. 下载及安裝說明                             | 1  |
|----------------------------------------|----|
| 2. 上線功能清單                              | 2  |
| 2.1 待辦事項功能清單                           |    |
| 3. 共用及查询功能簡易介紹                         | 4  |
| 3.1 登入前頁面                              | 4  |
| 3.2 登入後首頁                              | 5  |
| 3.3 帳務總覽                               | 6  |
| 3.3.1 存款帳户                             | 6  |
| 3.3.2 貸款帳户                             | 7  |
| 3.3.3 票據資料                             | 8  |
| 3.3.4 信用卡服務                            | 8  |
| 3.3.5 匯兌                               | 8  |
| 3.3.6 進出口貿易                            | 9  |
| 3.3.7 理財管理                             |    |
| 3.3.8 全球帳戶管理                           |    |
| 3.4 核放狀態追蹤                             |    |
| 3.5 臺外幣收付款                             | 11 |
| 4. 個人化服務—裝置綁定                          |    |
| 4.1 管理設定                               |    |
| 4.1.1 快速登入/裝置安控設定                      |    |
| 4.1.2 我的裝置管理                           | 14 |
| 4.2 訊息通知設定                             | 14 |
| 4.2.1 推播通知/訂閱                          | 14 |
| 4.3 裝置安控機制之綁定                          | 16 |
| 4.4 我的最爱功能設定                           | 17 |
| 5. 待辨事項—啟用授權中心之企業用戶                    |    |
| <ol> <li>新臺幣單筆轉帳、外幣單筆轉帳線上交易</li> </ol> |    |
| 6.1 新臺幣單筆轉帳                            |    |
| 6.2 外幣單筆轉帳                             |    |

# 1.下載及安裝說明

(1) 適用機型:

Android 系統智慧型手機,建議 Android 5.0 版本以上 iOS 系統智慧型手機,建議 iOS 版本 9 以上

- (2) 於行動裝置之 Play 商店(Android 系統)或 App Store(iOS 系統)搜尋彰銀企業行動網 App 後,下載安裝。
- (3) 建議於行動裝置上安裝防毒軟體。
- (4) 安裝完成後之 icon 及點選後之過檔圖

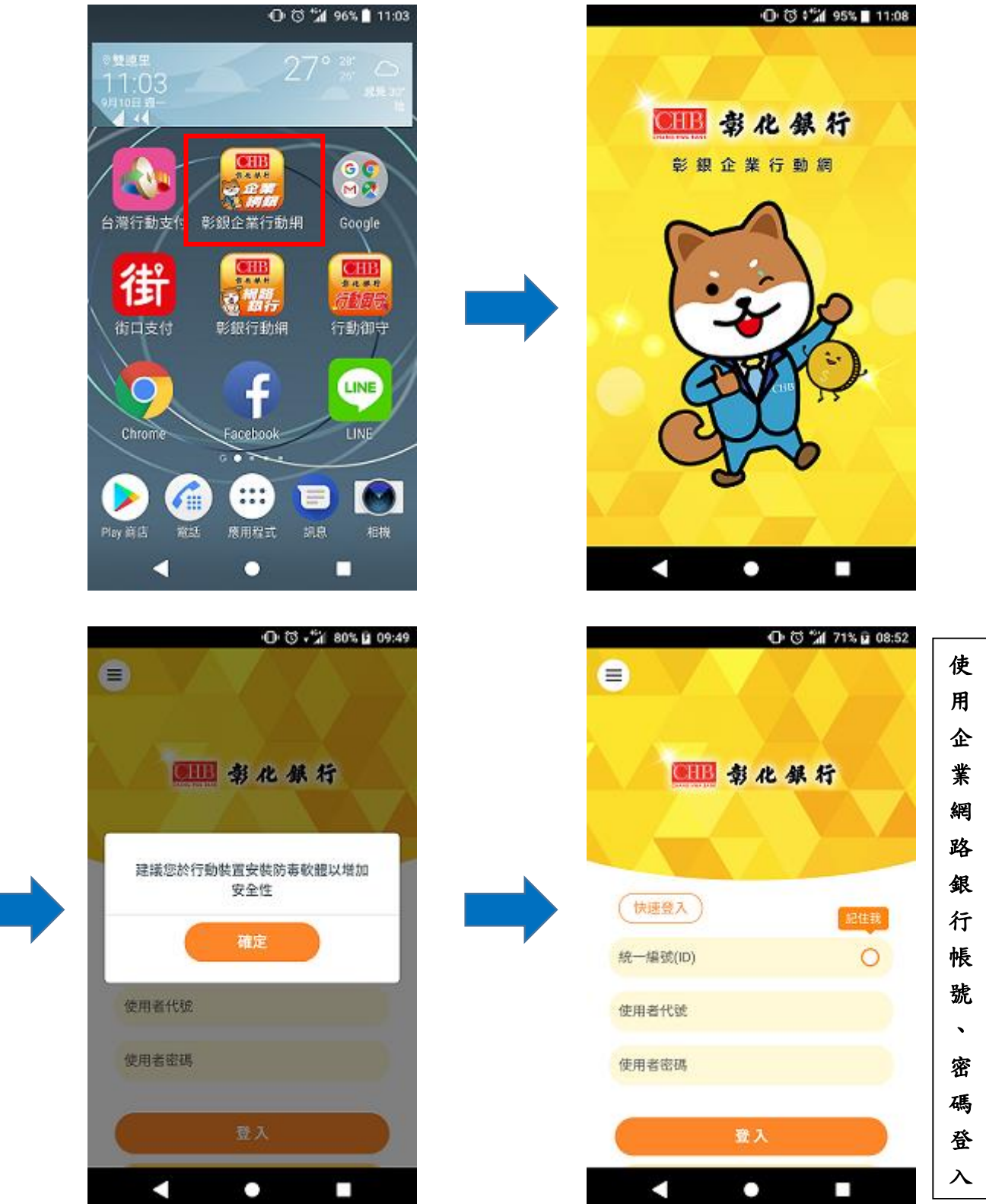

# 2.上線功能清單

| 第一層       | 第二層        | 第三層        | 未啟用授權中心才顯 | 不需登入即可顯示 |
|-----------|------------|------------|-----------|----------|
|           |            |            | 示         |          |
| 待辨事項      |            |            |           |          |
| 訊息通知      |            |            |           | V        |
| 核放狀態追蹤    |            |            |           |          |
| 訊息通知設定    | 推播通知/訂閱    |            |           |          |
| 臺外幣收付款    | 轉帳/匯款      | 新臺幣單筆轉帳    | V         |          |
|           |            | 外幣單筆轉帳     | V         |          |
|           |            | 網銀交易狀態及外匯憑 |           |          |
|           |            | 證列印        |           |          |
|           | 繳稅繳費       | 繳稅繳費交易結果查詢 |           |          |
|           | 薪資付款       | 網銀交易處理狀態查詢 |           |          |
| 帳戶總覽      | 存款帳戶       | 活期性存款明細查詢  |           |          |
|           |            | 活期性存款餘額查詢  |           |          |
|           |            | 存款餘額不足查詢   |           |          |
|           |            | 定期存款帳戶查詢   |           |          |
|           | 匯兌         | 外幣匯入匯款查詢   |           |          |
|           |            | 臺幣匯入匯款查詢   |           |          |
|           |            | 外幣匯出匯款查詢   |           |          |
|           | 貸款帳戶       | 貸款帳戶餘額查詢   |           |          |
|           |            | 貸款交易明細查詢   |           |          |
|           | 票據資料       | 臺幣代收票據查詢   |           |          |
|           | 信用卡服務      | 帳單查詢       |           |          |
| 理財管理      | 帳戶總覽       | 基債投資損益查詢   |           |          |
|           | 出口管理       | 出口業務資料查詢   |           |          |
| x 山 口 网 目 | 進口管理       | 進口業務資料查詢   |           |          |
| 進山口貝勿     |            | 網銀交易狀態及外匯憑 |           |          |
|           |            | 證列印        |           |          |
| 入计框户      | 全球帳戶查詢     | 活期性存款明細查詢  |           |          |
| 全球帐户      |            | 活期性存款餘額查詢  |           |          |
| 管理設定      | 快速登入/行動裝置安 |            |           |          |
|           | 控設定        |            |           |          |
|           | 我的裝置管理     |            |           |          |
| 優惠訊息通知設定  |            |            |           | V        |
| 匯利率查詢     |            |            |           | V        |
| 服務據點      |            |            |           | V        |
| 客服中心      |            |            |           | V        |

2.1 待辦事項功能清單

| 主選項功能 | 功能種類  | 功能列表           |
|-------|-------|----------------|
|       |       | 新臺幣單筆轉帳        |
|       | 新臺幣交易 | 新臺幣整批匯款(含單筆)   |
|       |       | 新臺幣整批薪資        |
|       |       | 外幣單筆轉帳         |
|       | 外幣交易  | 外幣單筆匯款         |
|       |       | 外幣整批匯款         |
| 待辦事項  |       | 外幣匯入匯款解款       |
|       | 臺外幣交易 | 預約交易註銷         |
|       |       | 一般繳費-其他繳費交易    |
|       | 繳稅繳費  | 公用事業費-繳中華電信費   |
|       |       | 繳交查核定稅費        |
|       |       | 預約交易註銷(關稅及勞保費) |
|       | 綜定存管理 | 外幣綜活存轉綜定存      |
|       |       | 外幣綜活存自動約轉綜定存申請 |

# 3.共用及查詢功能簡易介紹

3.1 登入前頁面

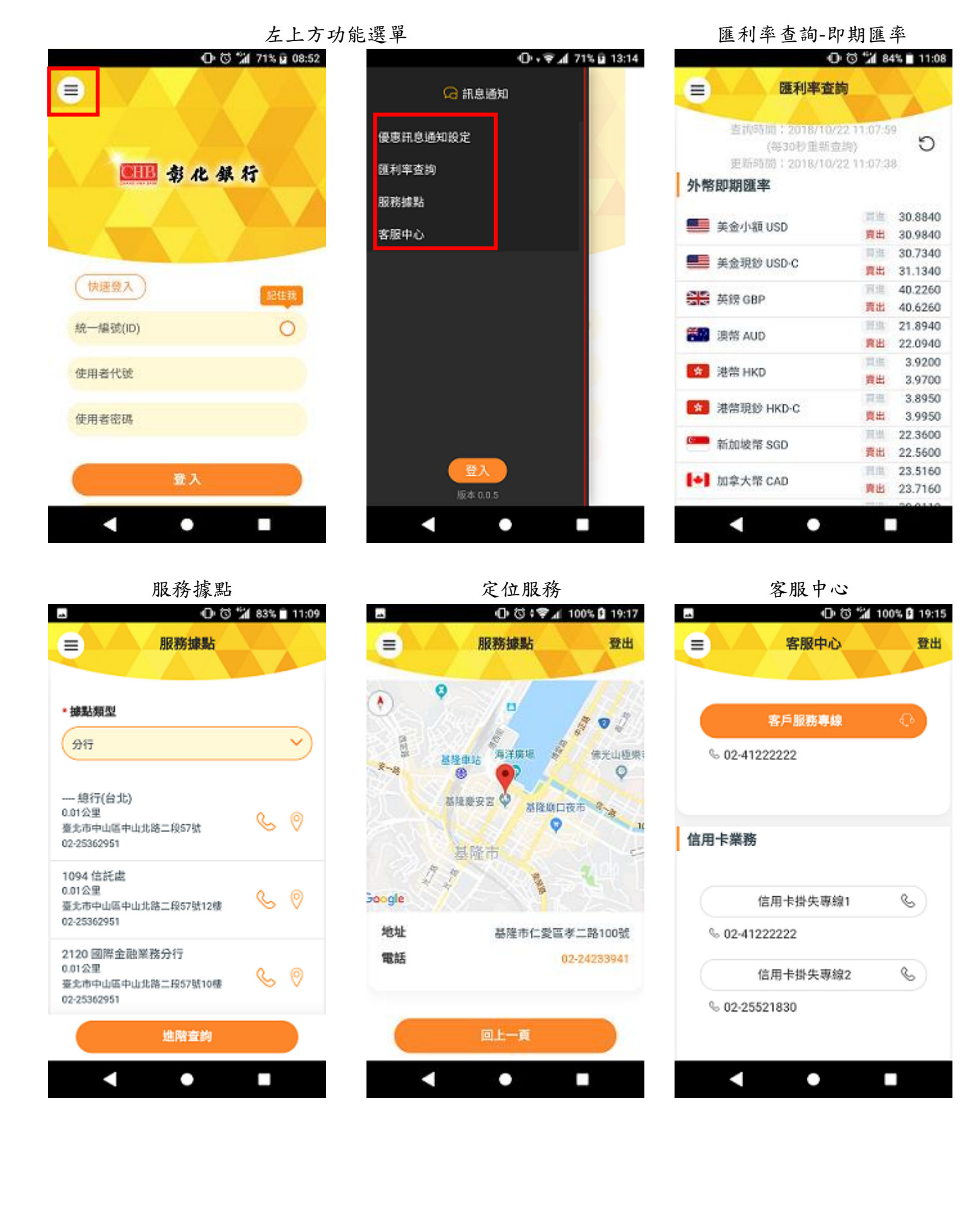

第4頁、共25頁

# 3.2 登入後首頁

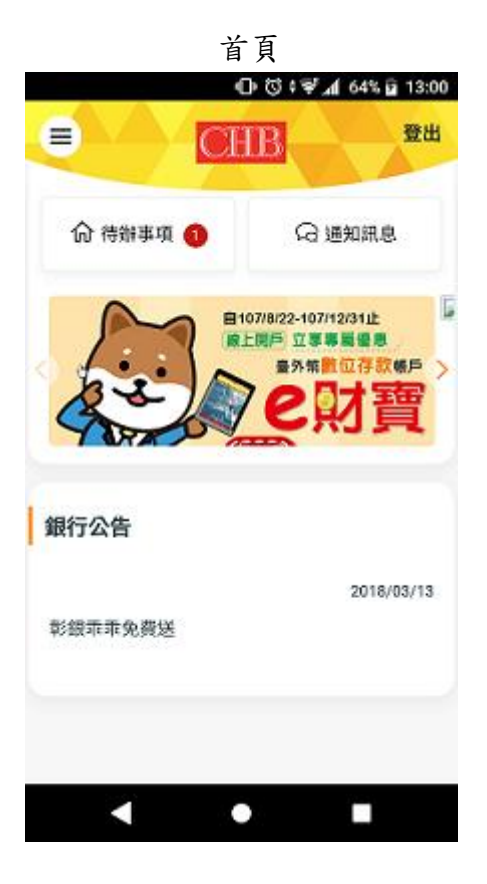

訊息通知

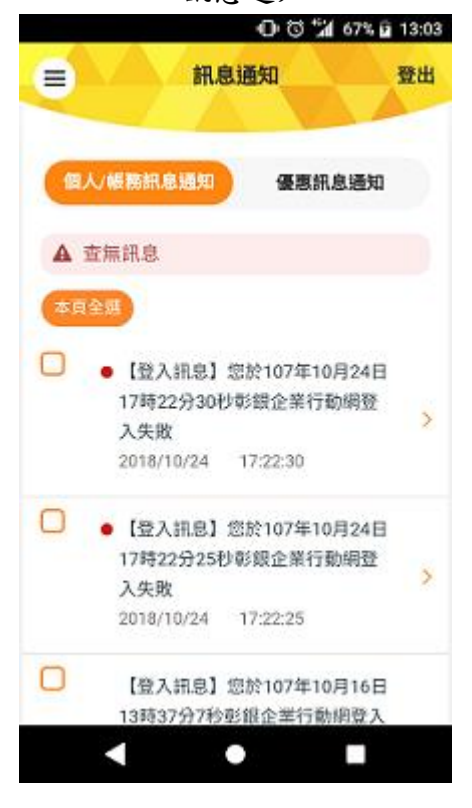

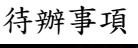

| •               | 待辦事項              |          | 登出 |
|-----------------|-------------------|----------|----|
| (血)             | 师時間:2018/10/22    | 10:08:45 |    |
|                 | 總數                | APP可错    | 敌  |
| 待放行             | 0                 | 0        | )  |
| 待審核             | 2                 | 2        | >  |
| 草稿              | 0                 | 0        | >  |
| 退件              | 0                 | 0        | >  |
|                 | 注意事項              |          |    |
| 1. 本功能损<br>及放行名 | 供具有准駁權限之<br>階段交易。 | 使用者進行    | 審核 |
|                 |                   |          |    |

左上方功能列表

0

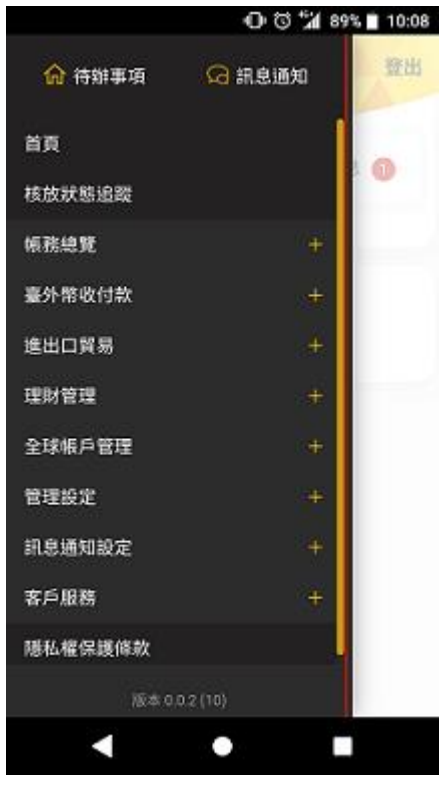

3.3 帳務總覽-查詢條件、內容同企業網路銀行,並提供 PDF 或 EXCEL 下載

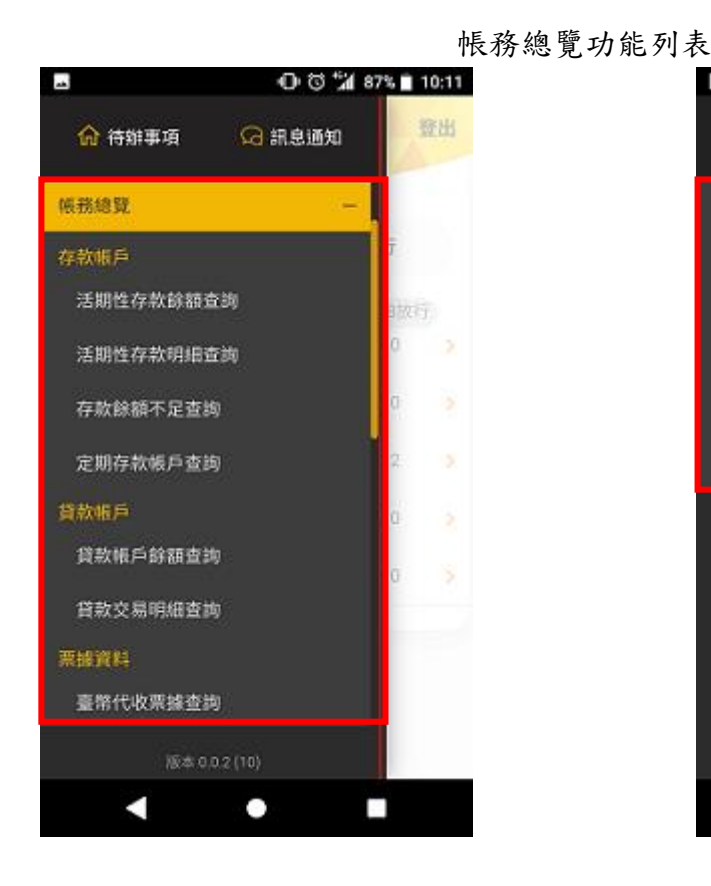

### 🕕 🤯 🕌 82% 🛿 13:23 f 登出 😡 訊息通知 🏠 待辦事項 信用卡服務 0 帳單查詢 臺幣匯入匯款查詢 外幣匯入匯款查詢 外幣匯出匯款查詢 臺外幣收付款 進出口貿易 理財管理 全球帳戶管理 管理設定

3.3.1 存款帳戶

| ═ 活期性存款餘額查詢 登出 |
|----------------|
| 查詢資訊           |
| * 板號           |
| 全部報號           |
| * 查詢結果         |
| 願示畫面<br>下載檔案   |
|                |
| 確定             |
| 重新填寫           |
|                |
|                |
| < • •          |
|                |

(1)活期性存款餘額查詢

#### (2)活期性存款明細查詢

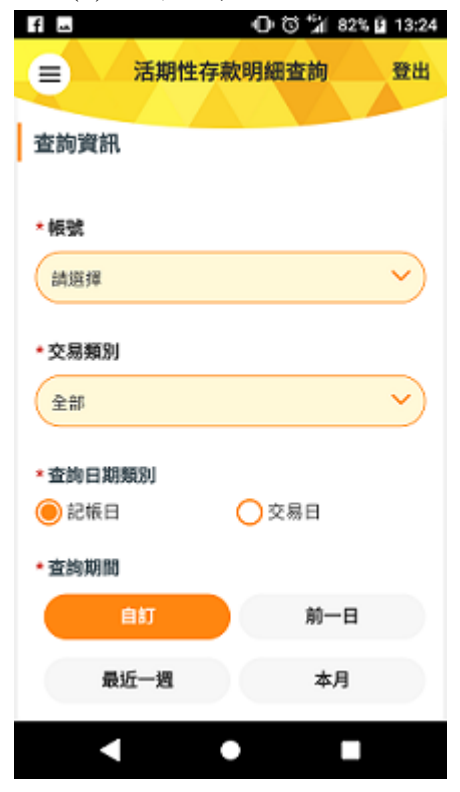

彰銀企業行動網 App 功能介紹

第6頁、共25頁

| (3)存款餘                        | 《額不足查讀                                     | 甸         |
|-------------------------------|--------------------------------------------|-----------|
|                               | 0 1 1 1 84                                 | % 🖬 13:27 |
| = 存款的                         | 額不足查詢                                      | 登出        |
| 查詢資訊                          |                                            |           |
| *板號                           |                                            |           |
| [TWD] 40                      | )0 彰銀ī                                     | 1)        |
| <ol> <li>2 本查购資料僅供</li> </ol> | <b>1意事項</b><br>時間為06:00~16:00<br>参考・時於登室時間 | •<br>(中向社 |
|                               | 確定                                         |           |
|                               | 重新填實                                       |           |
| <                             | •                                          |           |

| (4)定期存款帳戶查詢       |
|-------------------|
|                   |
| ⇒ 定期存款帳戶查詢 登出     |
|                   |
| 查詢資訊              |
| * 定存種類            |
| ● 台幣定存 ○ 外幣定存     |
| *交易類型             |
| ● 依综定存帳號 ○ 依综活存帳號 |
|                   |
|                   |
| 確定                |
| 重新填寫              |
|                   |
|                   |
|                   |
|                   |
|                   |
|                   |
|                   |

# 3.3.2 貸款帳戶

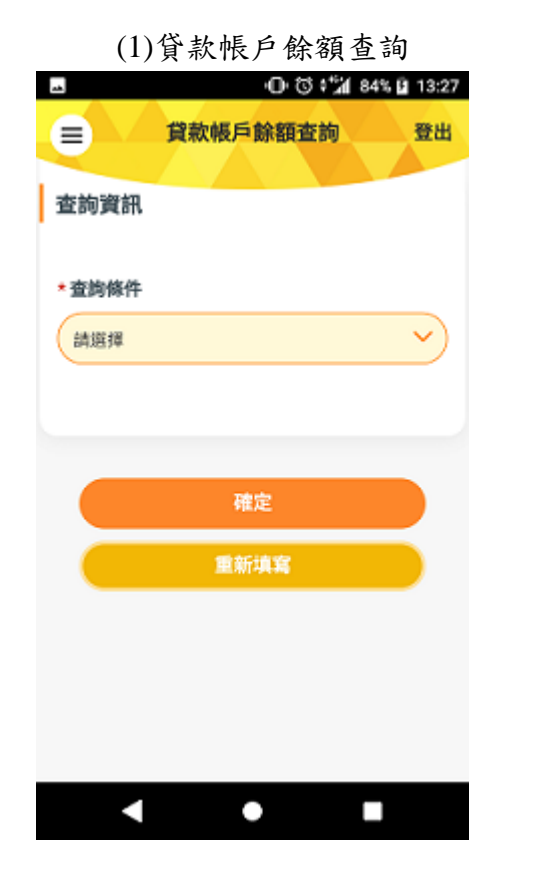

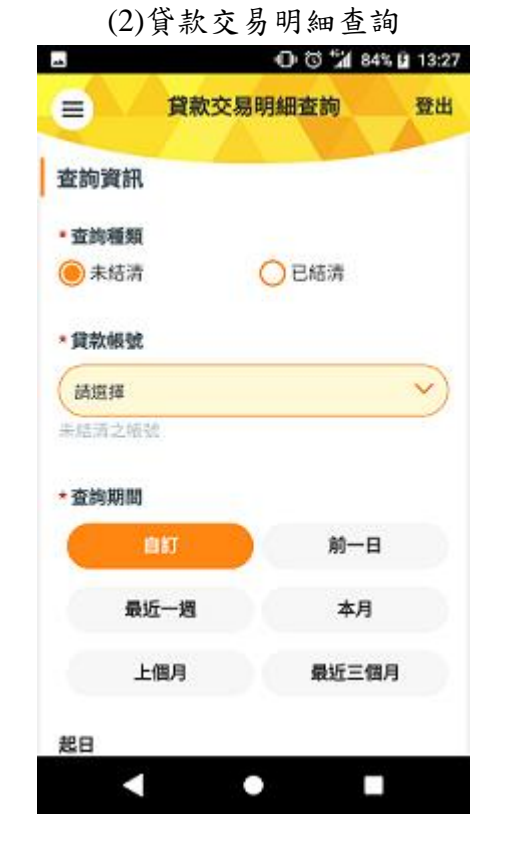

# 3.3.3 票據資料

| 弋收票據查詢      | 據查詢                            |                                                            | 1                                                             | 帳單查詢                                                                                                    |  |
|-------------|--------------------------------|------------------------------------------------------------|---------------------------------------------------------------|----------------------------------------------------------------------------------------------------|--|
| O ७ %// 84% | 13:27                          |                                                            | **                                                            | 0.5%                                                                                                    |  |
| 代收票據查詢      | 登出                             |                                                            |                                                               | 帳單查詢                                                                                                    |  |
|             |                                |                                                            |                                                               |                                                                                                    |  |
|             |                                |                                                            | <ul> <li>查詢種類</li> </ul>                                      | 0.000                                                                                                    |  |
|             |                                |                                                            | 🖲 已寄帳單                                                        | ○ 未寄帳車                                                                                                    |  |
|             | <b>~</b> )                     |                                                            | * 查詢條件                                                        |                                                                                                    |  |
|             |                                |                                                            | () 全部                                                         |                                                                                                    |  |
| ○兌現         |                                |                                                            | ★帳單月份                                                         |                                                                                                    |  |
| ○在途         |                                |                                                            | 本期帳單                                                          |                                                                                                    |  |
| ○撤票         |                                |                                                            |                                                               |                                                                                                    |  |
|             |                                |                                                            |                                                               |                                                                                                    |  |
|             |                                |                                                            |                                                               | 確定                                                                                                    |  |
|             |                                |                                                            |                                                               | 重新填寫                                                                                                    |  |
|             | -                              |                                                            |                                                               |                                                                                                    |  |
|             | <ul> <li>         、「</li></ul> | 【收 宗 據 查 詞 ① ③ 增 846 월 13:27 代收票據查詢 登出 ● 兌現 ● 兌現 ● 推進 ● 撤票 | 【收 宗 小 位 部】 ① ③ ☆ 1 845 目 13:27 代收票據查詢 登出 ● 兌現 ● 兌現 ● 査座 ● 謝票 | <ul> <li>【收 宗 據 查 詞 </li> <li>① ③ <sup>1</sup>/<sub>4</sub> 845 월 13:27 </li> <li>① ③ <sup>1</sup>/<sub>4</sub> 845 월 13:27 </li> <li>① ① ⑤ <sup>1</sup>/<sub>4</sub> 845 월 13:27 </li> <li>① ① ⑤ <sup>1</sup>/<sub>4</sub> 845 월 13:27 </li> <li>① ① ⑤ <sup>1</sup>/<sub>4</sub> 845 월 13:27 </li> <li>① ① ⑥ <sup>1</sup>/<sub>4</sub> 845 월 13:27 </li> <li>② ① ⑧ <sup>1</sup>/<sub>4</sub> 845 월 13:27 </li> <li>○ ② ① ⑧ <sup>1</sup>/<sub>4</sub> 845 월 13:27 </li> <li>○ ② ① ⑧ <sup>1</sup>/<sub>4</sub> 845 월 13:27 </li> <li>○ ② ① ⑧ <sup>1</sup>/<sub>4</sub> 845 월 13:27 </li> <li>○ ② ① ⑧ <sup>1</sup>/<sub>4</sub> 845 월 13:27 </li> <li>○ ② ① ⑧ <sup>1</sup>/<sub>4</sub> 845 월 13:27 </li> <li>○ ○ ○ ○ ○ ○ ○ ○ ○ ○ ○ ○ ○ ○ ○ ○ ○ ○ ○</li></ul> |  |

# 3.3.5 匯兌

| (1)臺幣匯入匯款查詢 |                                           | (2)外幣匯入匯款查詢                                |                             | (3)外幣匯出匯款查詢            |                                                                 |  |
|-------------|-------------------------------------------|--------------------------------------------|-----------------------------|------------------------|-----------------------------------------------------------------|--|
| ■ 臺幣匯入國     | ● ♂ <sup>4</sup> 2 84% № 13:28<br>亜款查詢 登出 | ■ • • • •<br>■ • • • • • • • • • • • • • • | 3 + 11 84% D 13:28<br>空韵 登出 | □ 外幣匯出日                | <ul> <li>● び 端 84% № 13:28</li> <li>■款査詢</li> <li>登出</li> </ul> |  |
| 查詢資訊        |                                           | 查詢資訊                                       |                             | 查詢資訊                   |                                                                 |  |
| *板號         |                                           | * 幣別                                       |                             | 匯款種類                   |                                                                 |  |
| 調選擇         | <ul> <li>)</li> </ul>                     | 請選擇                                        | ~                           | 全部                     | <u> </u>                                                        |  |
| • 查詢期間      |                                           | * 匯入匯款種類                                   |                             | <ul> <li>幣別</li> </ul> |                                                                 |  |
| 自訂          | 前一日                                       | 全部                                         | ~                           | 請選擇                    | <b>`</b> )                                                      |  |
| 最近一週        | 本月                                        | *查詢條件                                      |                             | *查詢期間                  |                                                                 |  |
| 上個月         | 最近三個月                                     | 全部                                         | ~                           | 自訂                     | 前一日                                                             |  |
| 起日          |                                           | *查詢期間                                      |                             | 最近一週                   | 本月                                                              |  |
|             |                                           | 自訂                                         | 前一日                         | 上個月                    | 最近三個月                                                           |  |
| 2018/10/25  | =)                                        | 最近一週                                       | 本月                          | 48.0                   |                                                                 |  |
| •           |                                           | •                                          |                             | < ●                    |                                                                 |  |

第8頁、共25頁

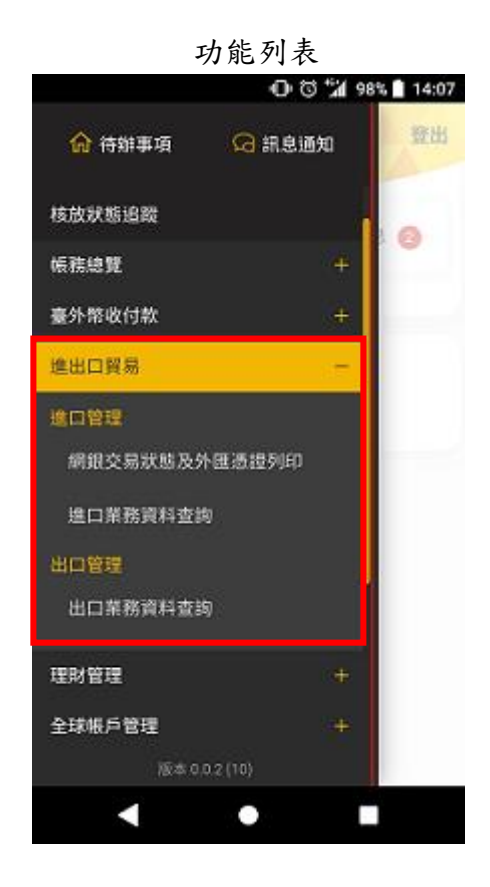

### 進口管理

(1)網銀交易狀態及外匯憑證列印

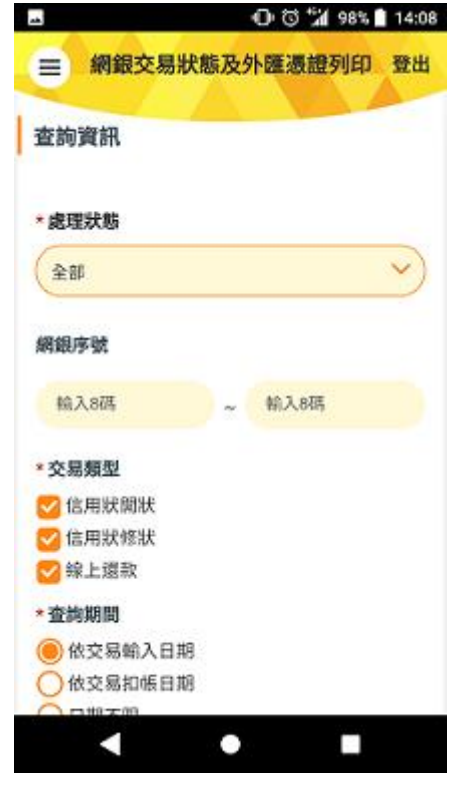

### 出口管理

出口業務資料查詢

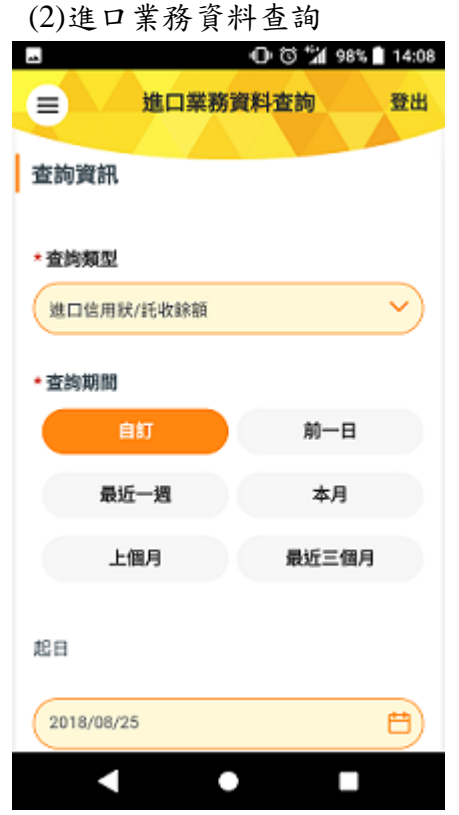

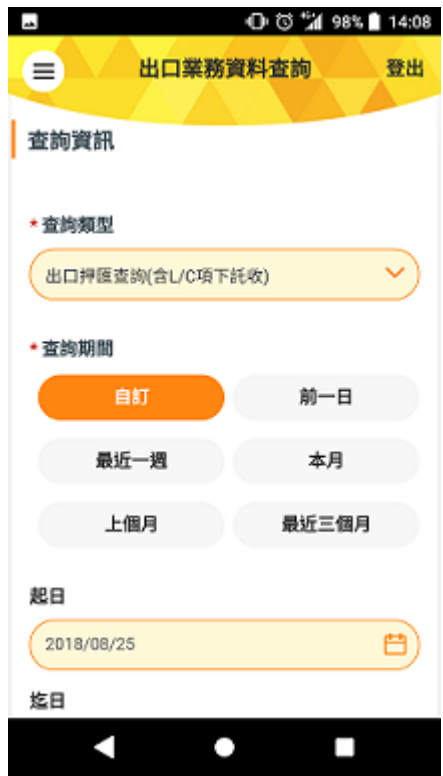

### 3.3.7 理財管理

| 基債投資損益查詢             |          | 投資標的明細         | 查詢              |
|----------------------|----------|----------------|-----------------|
| 🖪 🕕 🕄 📶 98% 💼 14:08  |          |                | 0 🖬 98% 🗎 14:08 |
| ■ 基債投資損益             | 盐查詢 登出   | ■ 基債投資損益       | ·查詢 登出          |
| 基金總投資依投資幣別小調         | 一般投資依投   | 查詢時間:2018/10/2 | 5 14:08:39      |
| 外國有價證券投資依投資常         | 各別小計     | 一般投資依投資標的      |                 |
|                      |          | 投資標的           |                 |
| N.L.                 |          | 契約編號           |                 |
| 查詢結果                 |          | 類別             | 定期定額            |
| L Destriction of the |          | 信託幣別           | NTD             |
| 筆次                   | 1        | 契約申請日          | 100/06/20       |
|                      |          | 信託總金額(A)       | 3,000           |
| 信託幣別                 | NTD      | 参考淨值日          | 107/10/24       |
| 總投資金額(A)             | 3,000.00 | 累計單位數(B)       | 3.33            |
| 結束はか                 | 0.447.00 | 參考贖回價(C)       | USD 23.95       |
| 廊巩旧(B)               | 2,467.00 | 參考匯率(D)        | 30.937          |
| 總損益(C=B-A)           | -533.00  | 參考市值(E=B*C*D)  | 2,467           |
| 續經驗率(D=C/A)          | 17 76%   | 投資參考損益         | - 533           |
| BGHXDI-W(D=C/M)      | -17.76%  | 報酬率%           | -17.76%         |
| 在途金額                 | -        | 在途金額           | 0.00            |
|                      |          | 累計配息金額         | 0               |
|                      |          | 加計配息後報酬率%      | -17.76%         |
| () () 具11H1          |          |                |                 |
| •                    |          | < ●            |                 |

# 3.3.8 全球帳戶管理-適用全球帳戶服務之客戶

功能列表

(1)活期性存款餘額查詢

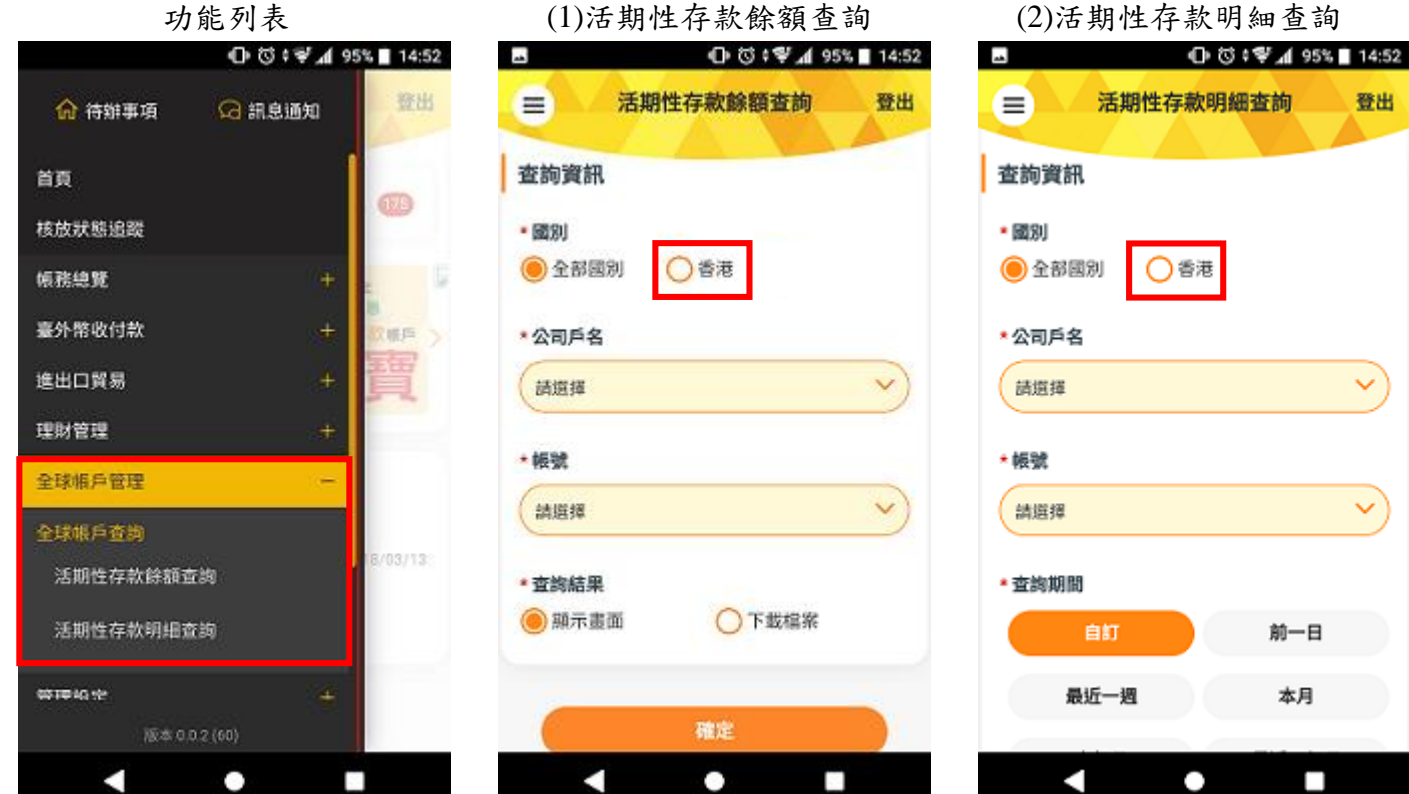

# 3.4 核放狀態追蹤

| (1)核放   | 状態追踪           | 從                |      |
|---------|----------------|------------------|------|
|         | 00             | 1 95% <b>B</b> 1 | 3:56 |
| (三) 核加  | 女狀態追蹤          | 3                | 出    |
|         |                |                  |      |
| 查询時間::  | 2018/10/25 13: | 56:22            |      |
| 核放狀態追蹤  | 歴史             | 已放行              |      |
|         | ADDthSE        | wenthis          |      |
| 當日已放行完成 | APP/IX15       | WEB/0(1)         | ', I |
|         |                |                  |      |
| 待放行     |                | 0                | >    |
| 待審核     |                | 2                | >    |
| 甘政      |                | 0                |      |
|         |                | 0                | 1    |
| 退件      |                | 0                | >    |
|         |                |                  |      |
|         |                |                  |      |
|         |                |                  |      |
|         |                |                  |      |
|         |                |                  |      |
|         |                |                  |      |

| 明細            | 頁                      |
|---------------|------------------------|
| aa.           | 🛈 🗑 📶 95% 🖬 13:56      |
| (三) 核放狀:      | 態追蹤 登出                 |
| 中非防御 : 2012   | 10/25 12:56:26         |
|               | menation of the second |
| GUIDAAENALIRE | 歷史已放行                  |
| 當日已放行         |                        |
| 臺外幣收付款        | 0                      |
| 進出口貿易         | 0                      |
| 授信管理          | 0                      |
| 理財管理          | 0                      |
| 全球帳戶管理        | 0                      |
| 管理設定          | 0                      |
|               |                        |
| 0 L           | - <b>Q</b>             |
| < _ ●         |                        |
|               |                        |

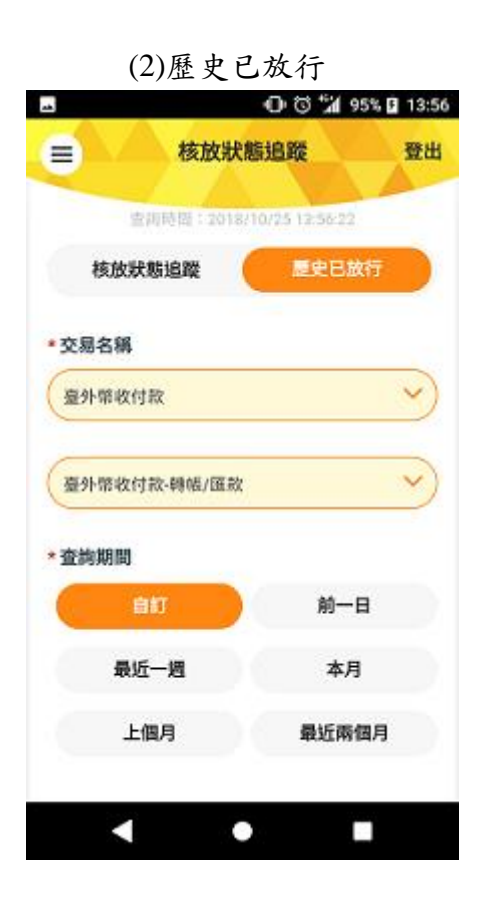

3.5 臺外幣收付款

功能列表

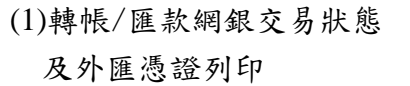

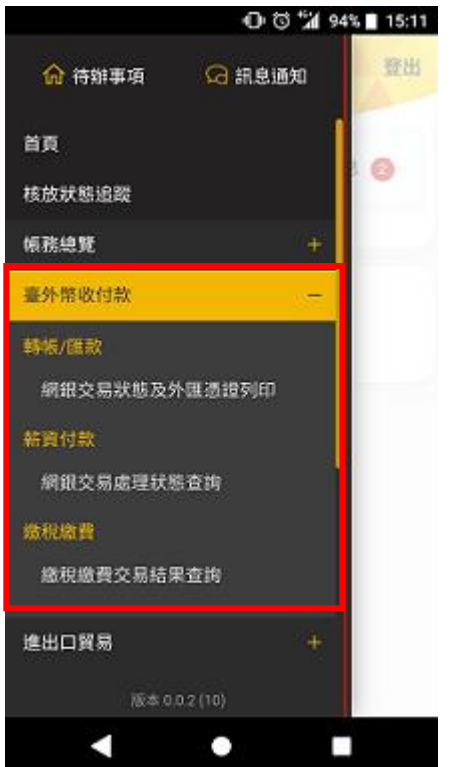

| 🖬 🕕 🕄 📶 94% 🔳 15:11 |
|---------------------|
| ■ 網銀交易狀態及外匯憑證列印 登出  |
|                     |
| 付款資訊 Q              |
| 付款帳號                |
| (読塩拝 💙              |
| 收款資訊 Q.             |
| 請輸入                 |
| 收款戶名                |
| 訪輸入                 |
| 收款帳號                |
| 1810.3              |
|                     |

(2)薪資付款-網銀交易處理狀態 查詢

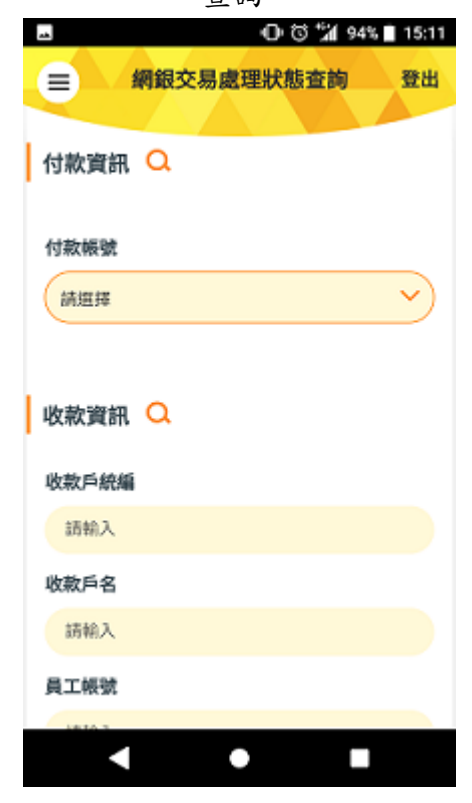

#### (3)繳稅繳費交易結果查詢

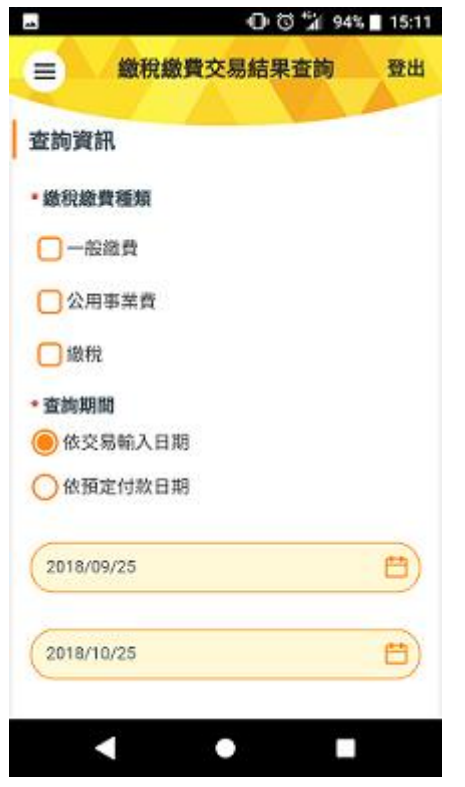

#### 選擇查詢區間、顯示方式

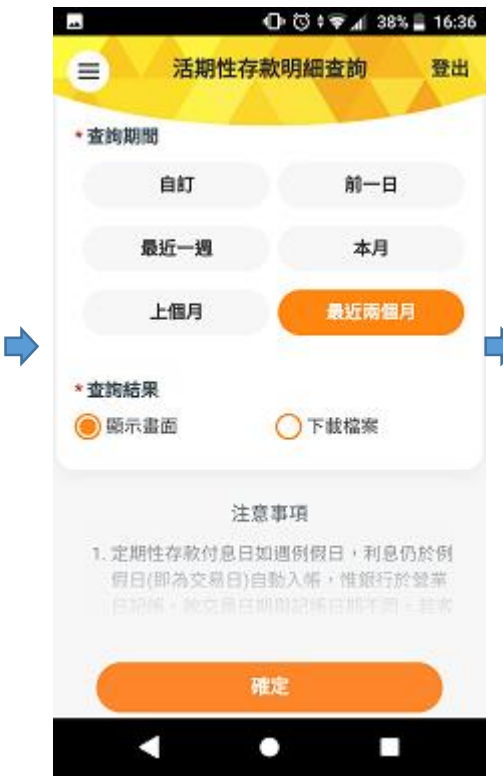

### 以活期性存款明細查詢為例

點選活期性存款明細查詢

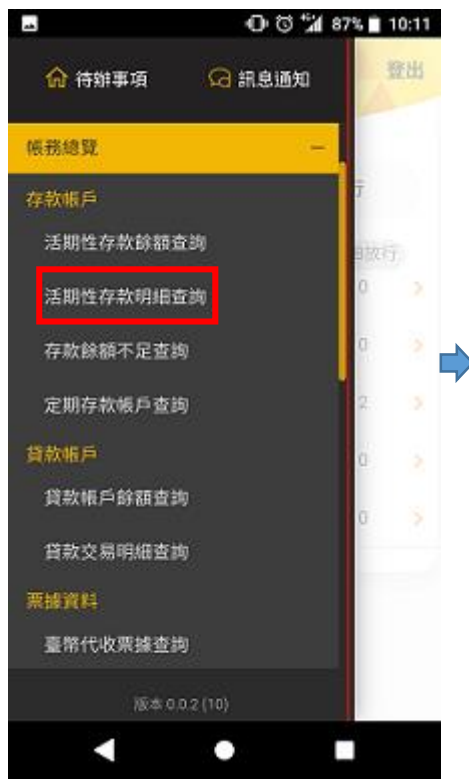

### 顯示查詢結果

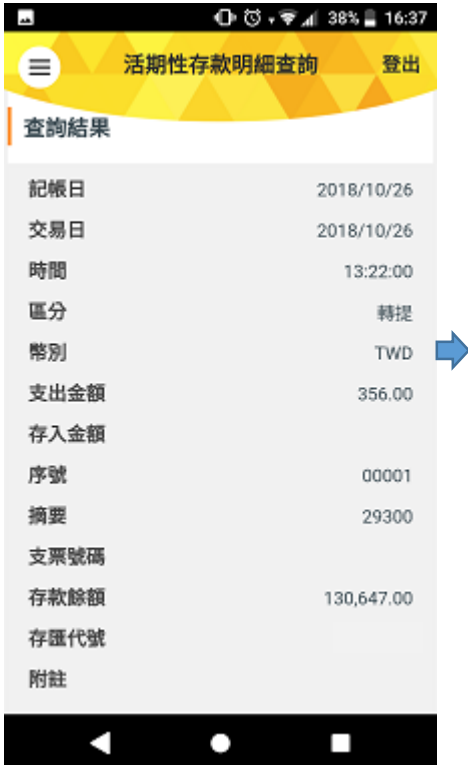

### 選擇帳號、交易類別

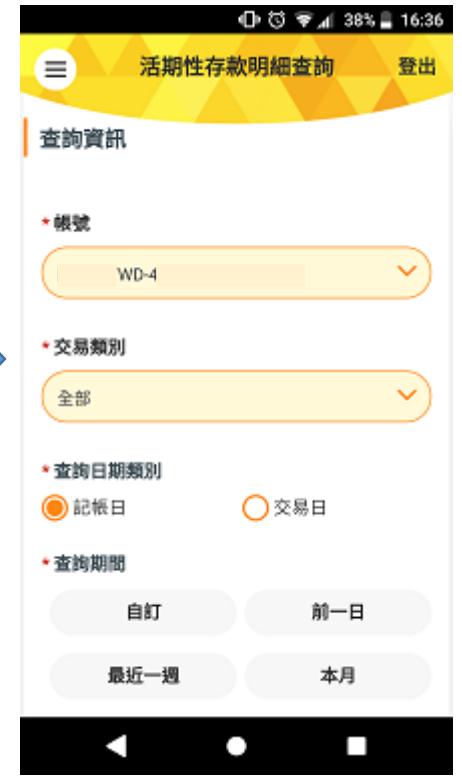

#### 可下載 EXCEL 或 PDF

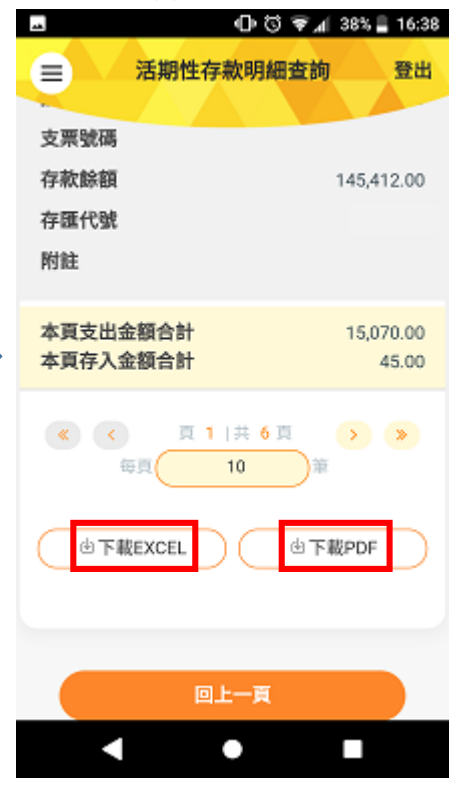

# 4.個人化服務—裝置綁定

※提供使用者綁定行動裝置設備,得使用指紋、圖形鎖或人臉認證即可快速登入,或未啟用授權中心 之單一企業主得使用裝置安控線上操作新臺幣單筆轉帳,另提供推播訊息功能,即時掌握資金流向。 4.1 管理設定

功能列表 0 0 14 89% 15:39 -發出 1 訊息通知 0

### 4.1.1 快速登入/裝置安控設定

點選後選擇快速登入模式

15:42

同意約定事項 🛈 🕄 🐗 📶 88% 🗎 15:41

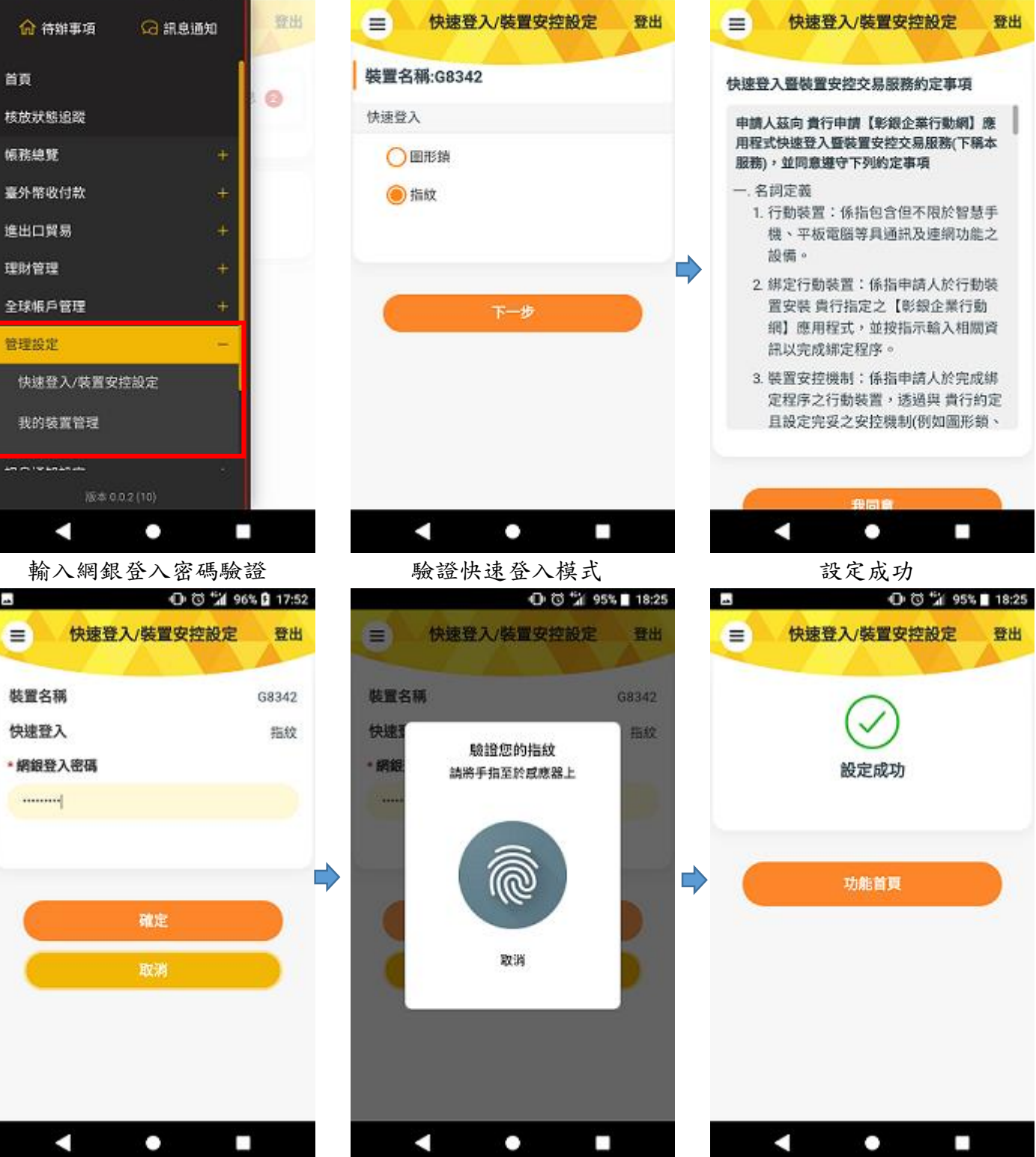

### 4.1.2 我的裝置管理

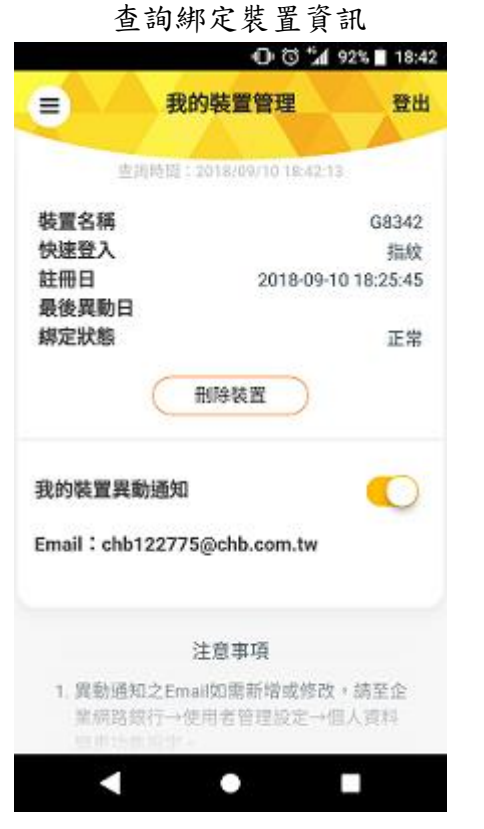

再次登入時即可使用認證方式快速登入 🛈 🕤 🕍 89% 🗎 10:08 ⊕ ☺ ; ♥ ▲ 64% 🖬 13:00 登出 = CHB 合待辦事項 🗿 G 通知訊息 驗證您的指紋 i, 請將手指至於國應器上 自107/8/22-107/12/31止 線上開戶 立掌專屬優 臺外常數位存款帳戶 B1 銀行公告 便 取消 2018/03/13 彰銀乖乖免费送 使用者密 

4.2 訊息通知設定

# 4.2.1 推播通知/訂閱

### 設定推播功能

得選擇設定訊息密碼

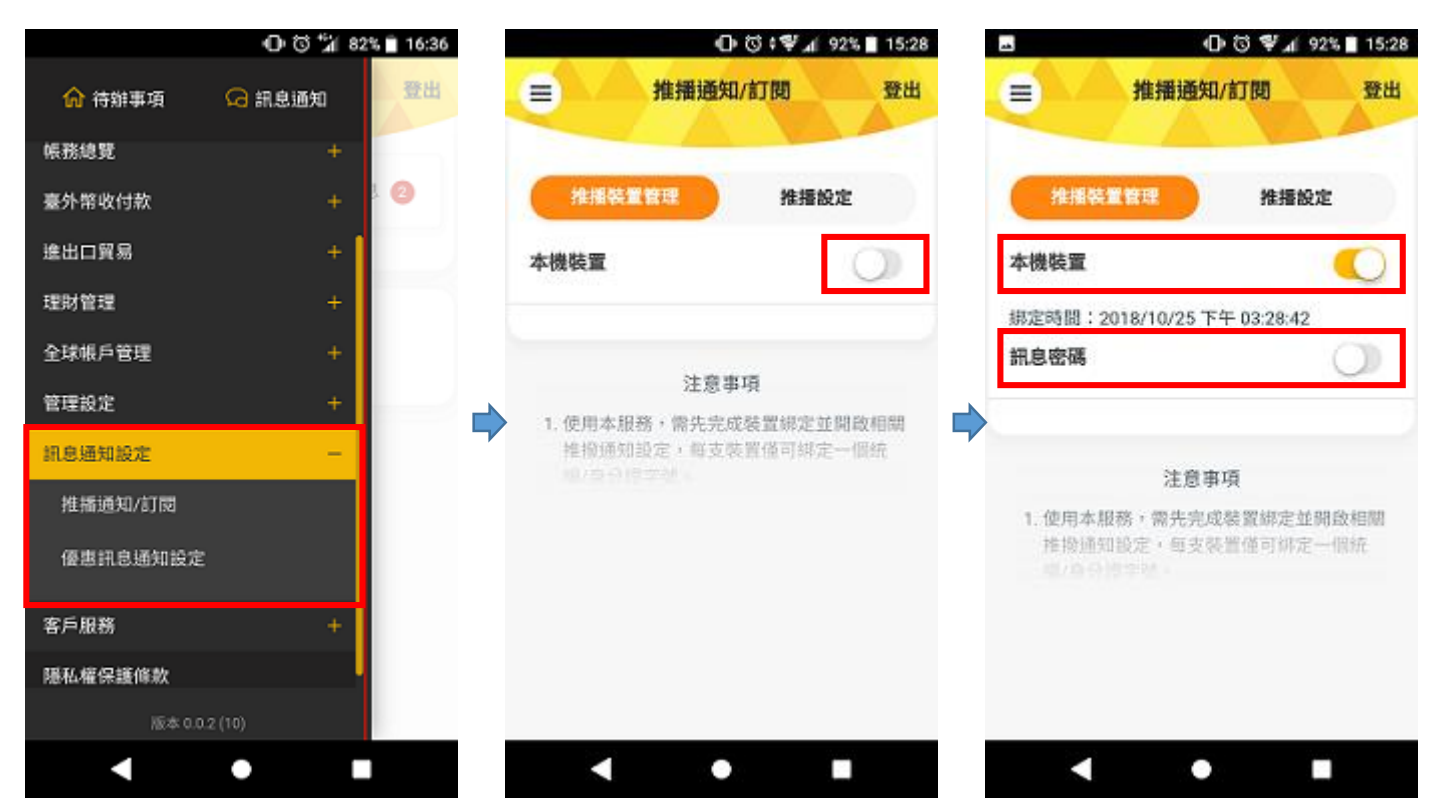

第14頁、共25頁

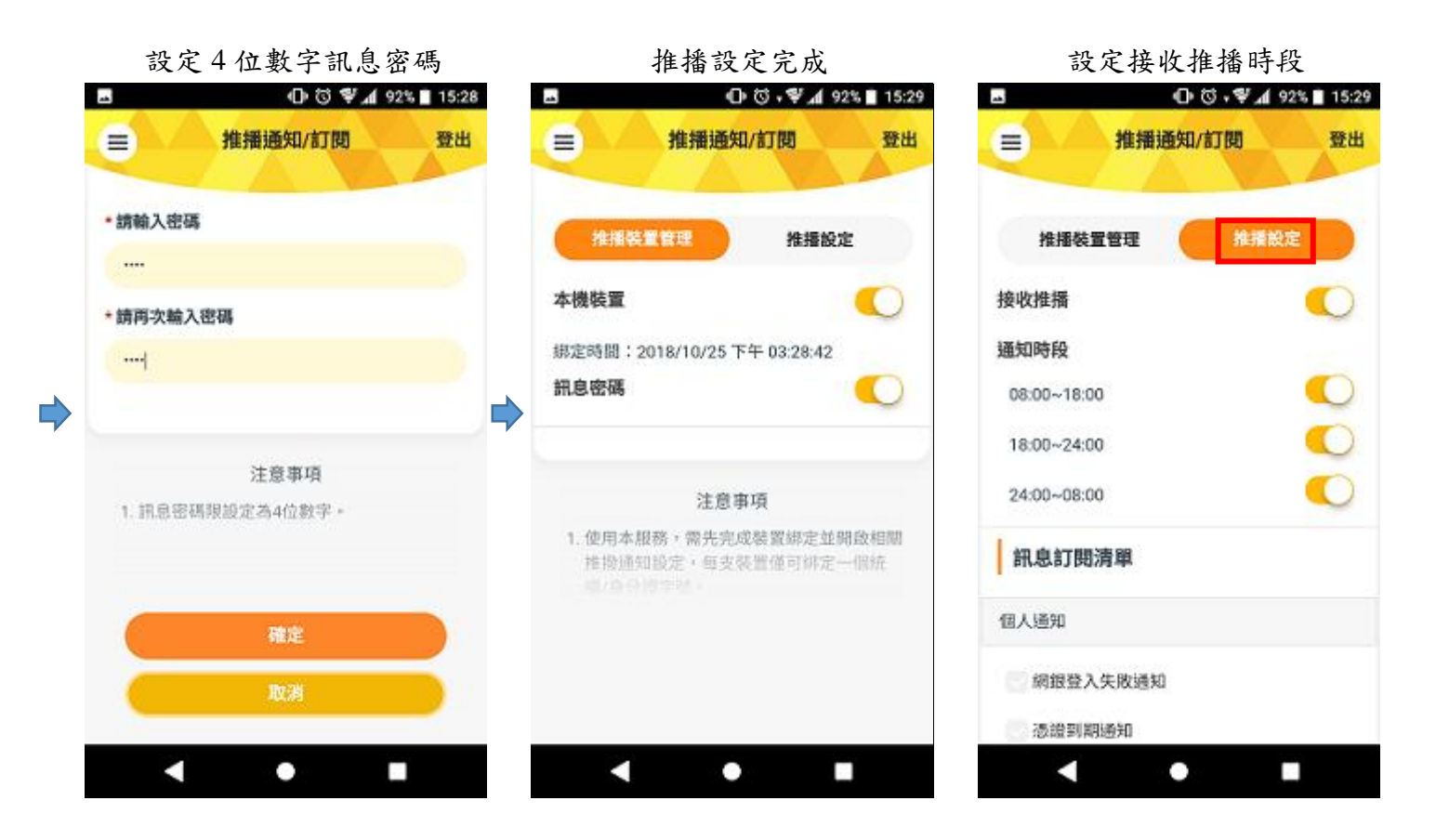

※未啟用授權中心之客戶可於此功能進行訊息通知清單之訂閱

※已啟用授權中心之客戶,需由具功能之有權人員至企業網路銀行之企業管理設定→推播通知,就使 用者進行訂閱

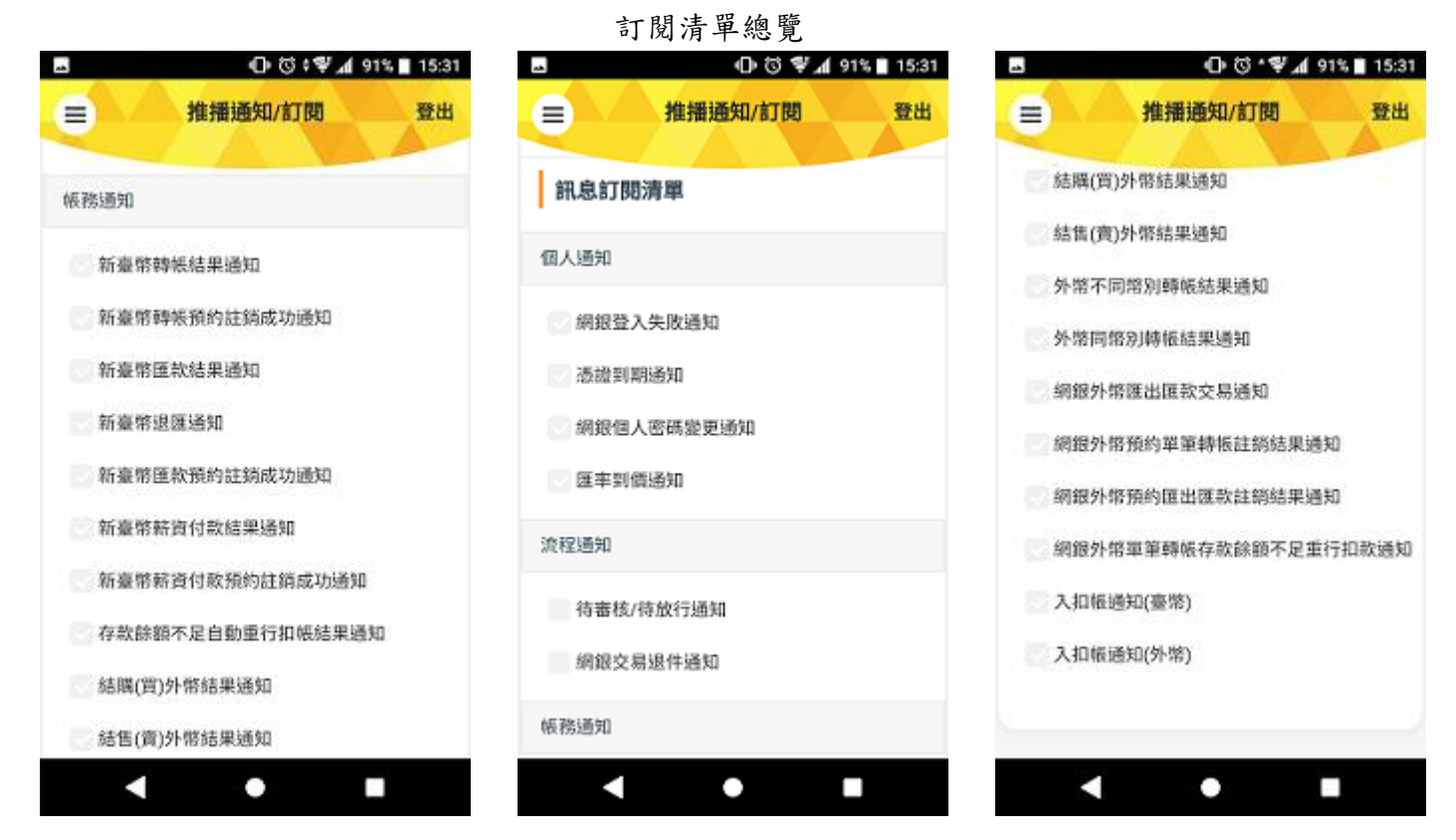

# 4.3 裝置安控機制之綁定

※未啟用授權中心之單一企業主得綁定裝置安控,並使用裝置安控於線上操作新臺幣單筆轉帳。

绑定流程:

#### 同意約定事項

設定快速登入及裝置安控之模式

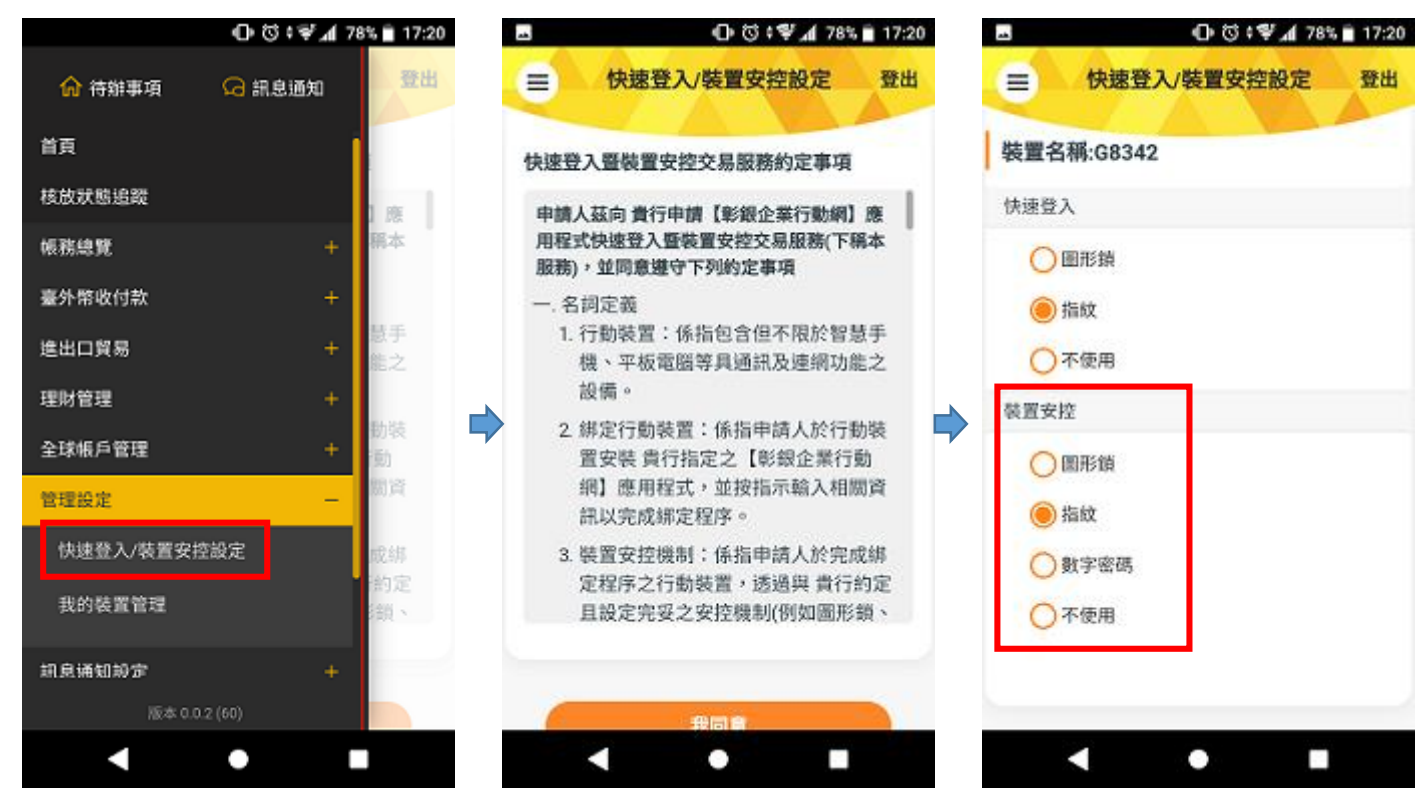

需於本行留存行動電話(F0101),

再驗證設定之模式

設定成功

發送密碼進行驗證

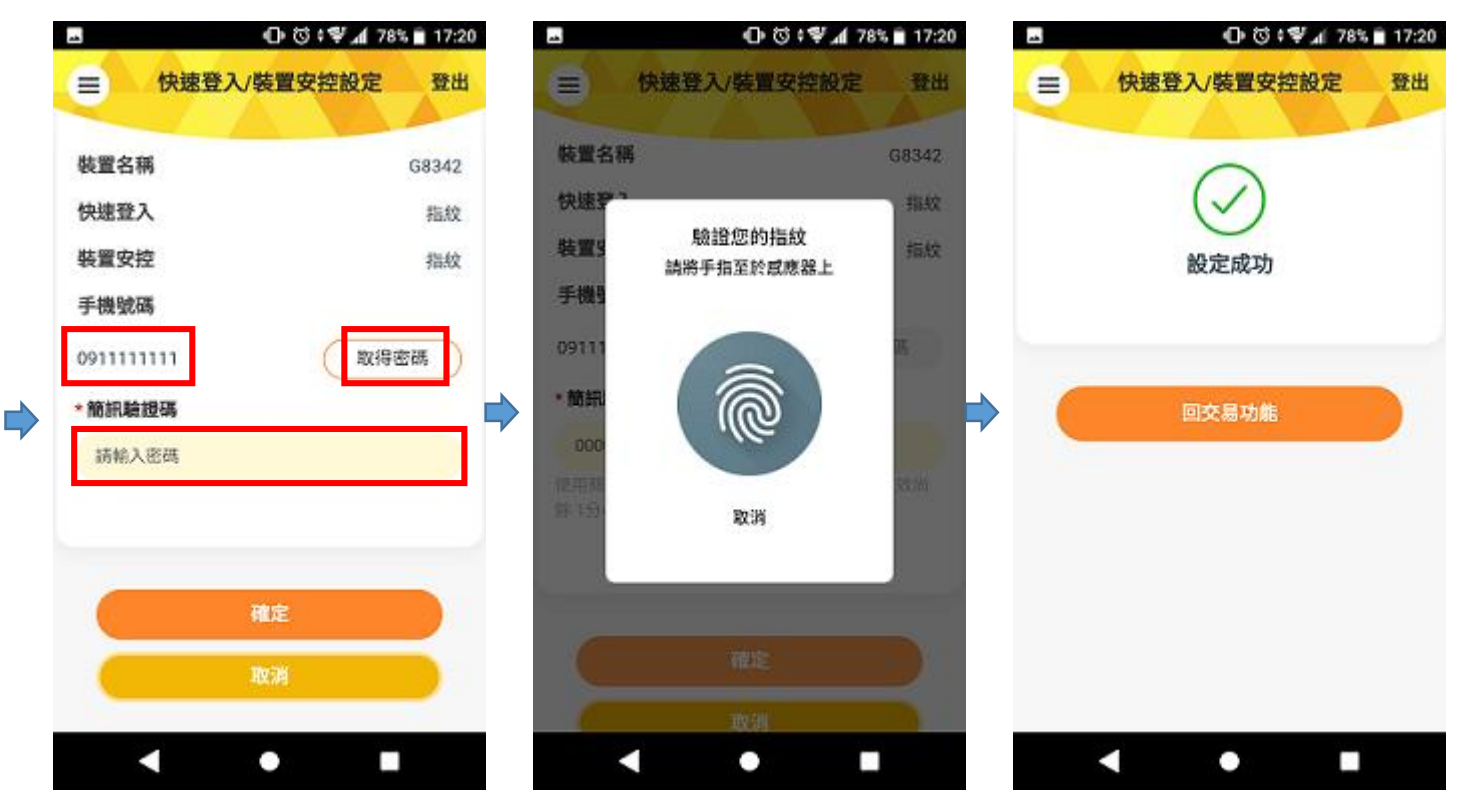

# 4.4 我的最愛功能設定

登入後首頁右下方之箭頭

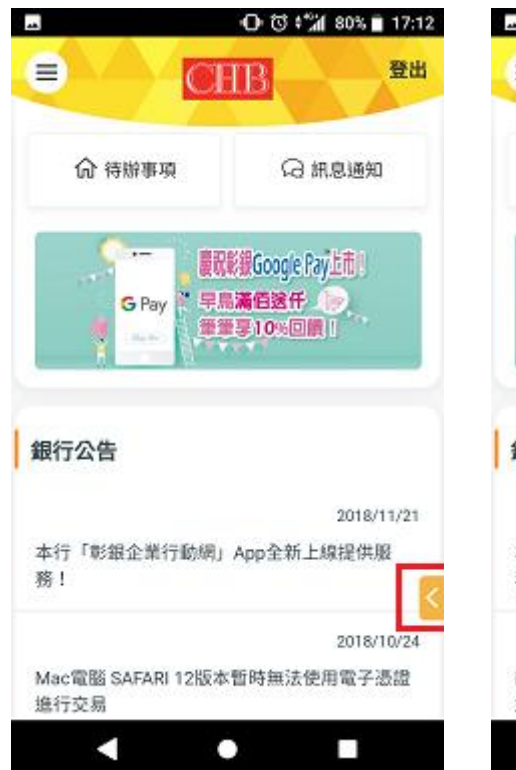

點開後即為我的最愛功能

#### 0 0 1/ 80% 17:13 -登出 = CHB 合 待辦事項 (2) 訊息通知 慶祝彩銀Google Pay上市! 早島満伯送仟 🌘 G Pay 筆筆享10%回讀|| 銀行公告 2018/11/21 本行「彰銀企業行動網」App全新上線 務! 生 018/10/24 Mac電腦 SAFARI 12版本暫時無法使用 進行交易 0

點選後即顯示我的最愛清單

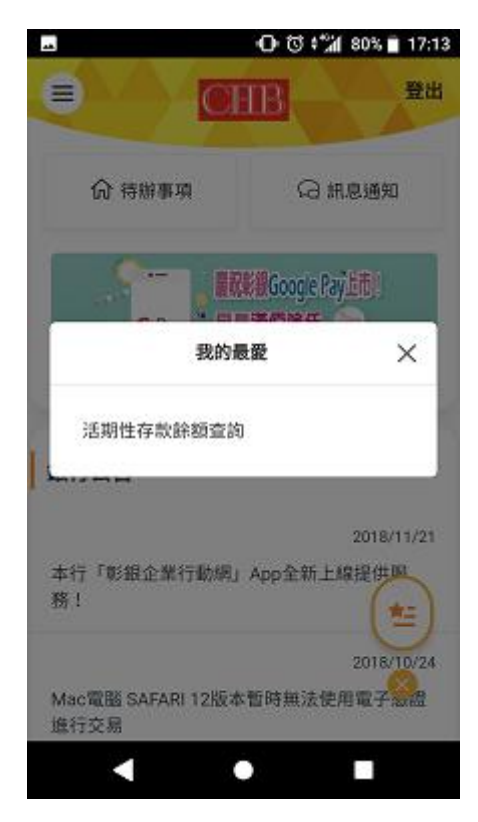

點選功能列表

再點選星號,即加入我的最愛

再點選星號,即移除我的最愛

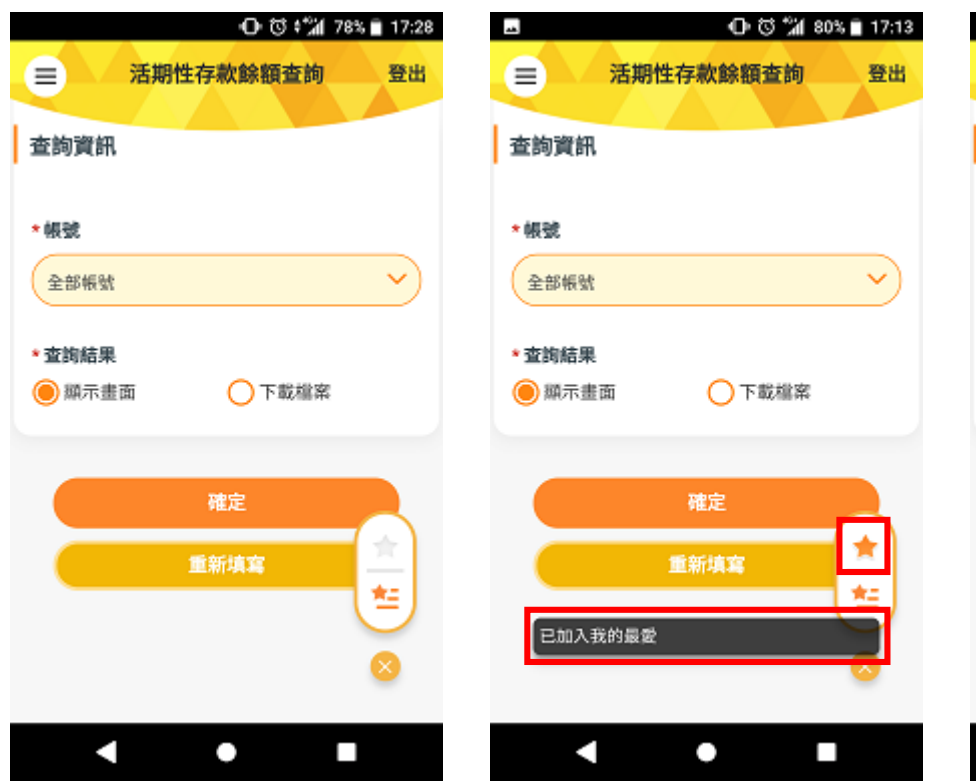

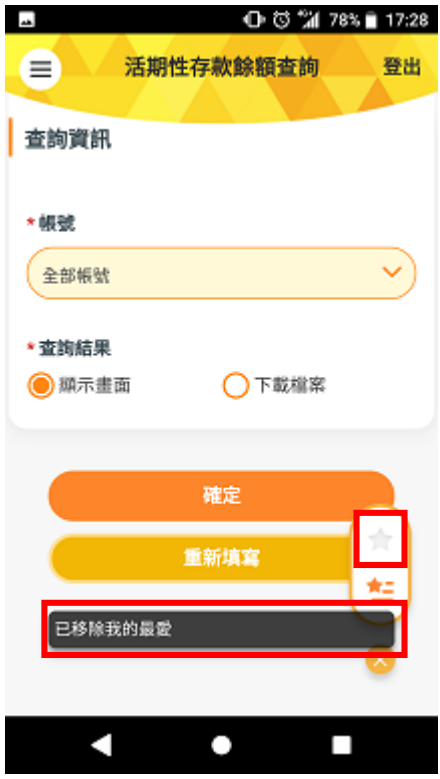

# 5.待辨事項一啟用授權中心之企業用戶

※其企業網路銀行具交易流程之案件,個別使用者得至待辦事項就本服務提供之功能進行交易之審核 或放行,惟審核或放行時涉及驗證電子憑證之程序仍僅得於桌機版之企業網路銀行執行。

操作流程: ex 新臺幣單筆轉帳,安控機制:SSL,案件已送審,審核者於企業行動網 App 審核案件

#### 待辦事項 點選欲審核之交易 點選核定/核退 18:04 🕕 🕄 📽 📶 94% 🖬 17:59 🛈 🕄 📽 📶 94% 🖬 18:00 ---待辦事項 登出 待辦事項 登出 新臺幣單筆轉帳 登出 = $\equiv$ $\equiv$ 查询時間:2018/10/2518:04:01 查詢時間:2018/10/2517:59:52 待審核案件 APP可審說 總數 待審核案件 新臺幣單筆轉帳 🙆 待放行 0 0 > 臺外幣收付款 15 本頁全選 待審核 28 14 > 動帳/匯数 10 ^ 筆次 草稿 5 2 > 新臺幣單筆轉帳 4 案件序號 2018102594386841 交易類別 新臺幣單筆轉帳 退件 Ó Ę, 0 > 新臺幣整批匯款(含單筆) 3 🕨 經辦送呈日期 2018/10/25 17:59:18 外幣單筆轉帳 1 . 資料描述 注意事項 資金安控機制:SSL 預約交易註銷 2 • 預定付款日期:107/10/25 1. 本功能提供具有准駁權限之使用者進行審核 付款帳號:50 10 薪資付款 2 及放行各階段交易。 $\sim$ 收款帳號:50 10 付款金額:TWD777 综定存管理 3 核定/核退 進出口貿易 0 • 4

1

案件已送呈

|           | ❶☺;\$♥ℳ 94%[         | 18:00 |
|-----------|----------------------|-------|
| 新臺        | 幣單筆轉帳                | 登出    |
| 案件明細      | 編核放歷程                |       |
| 預定付款日     | 2018/                | 10/25 |
| 付款帳號      | 50<br>章/追            |       |
| 收款帳號      | 50                   |       |
| 收款銀行/分行代號 |                      | 009   |
| 付款金額      |                      | 777   |
| 參考手續費     |                      | 0     |
| 資金安控機制    |                      | SSL   |
|           |                      |       |
|           |                      |       |
|           | 確定核定                 |       |
|           | nda attas da da da M |       |
| •         | •                    |       |

確認案件明細

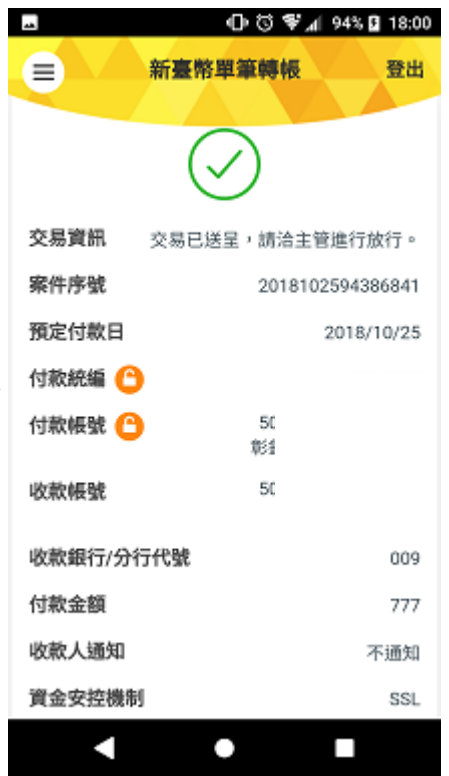

彰銀企業行動網 App 功能介紹

操作流程: ex 新臺幣單筆轉帳,安控機制: SSL,案件已送呈,放行者於企業行動網 App 放行案件

|                   | 待辦事項                    |        | 登出       |
|-------------------|-------------------------|--------|----------|
|                   | IV MIT SHOW             |        | ALC: UNK |
| 应                 | 創時間:2018/10/25 18       | 101:17 |          |
|                   | 總數                      | APP可審制 | ¢        |
| 特放行               | 40                      | 38     | >        |
| 待審核               | 29                      | 15     | >        |
| 草稿                | 3                       | 3      | >        |
| 退件                | 22                      | 22     | >        |
|                   | 注意事項                    |        |          |
| 1. 本功能指<br>及10/23 | 提供具有准駁權限之在<br>CIBID 本員。 | 使用者進行審 | 核        |
| 100091110         |                         |        |          |
|                   |                         |        |          |
|                   |                         |        |          |
|                   |                         |        |          |

| 點選欲放行之交                          | 易<br>5 <b>6</b> 1 | 8-01 |   |
|----------------------------------|-------------------|------|---|
| ■ 待辦事項 查納時間: 2018/10/25 18:01:25 | -                 | 出    |   |
| 待放行案件                            |                   |      |   |
| 臺外幣收付款                           | 39                |      |   |
| 轉帳/面款                            | 19                | ^    |   |
| 新臺幣單筆轉帳                          | 4                 | •    |   |
| 新臺幣整批匯款(含單筆)                     | 11                | ×    | 5 |
| 外幣單筆轉帳                           | 3                 | ×    |   |
| 預約交易註銷                           | 1                 | ÷    |   |
| 薪資付款                             | 5                 | ~    |   |
| 繳稅繳費                             | 3                 | ~    |   |
| 综定存管理                            | 12                | ~    |   |
| < • •                            |                   |      |   |
|                                  |                   |      | I |

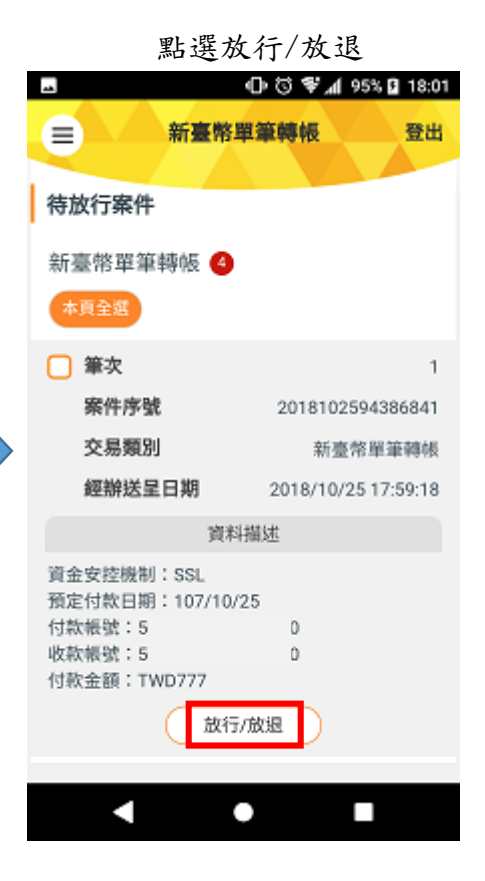

確認案件明細

| -                                            | ⊕उ∜∕              | al 95% 🖸       | 18:01  |   |
|----------------------------------------------|-------------------|----------------|--------|---|
| (Ⅲ) 新臺幣単                                     | <b>王筆轉</b> 帳      |                | 登出     |   |
|                                              |                   |                |        | 1 |
| 案件明細                                         | 編核                | 放歷程            |        |   |
| 預定付款日                                        |                   | 2018/10        | 0/25   |   |
| 付款帳號                                         | 5(<br>彰)          |                |        |   |
| 收款帳號                                         | 5(                |                |        |   |
| 收款銀行/分行代號                                    |                   |                | 009    | Ľ |
| 付款金額                                         |                   |                | 777    |   |
| 參考手續費                                        |                   |                | 0      |   |
| 資金安控機制                                       |                   |                | SSL    |   |
|                                              |                   |                |        |   |
| 注意                                           | 事項                |                |        |   |
| <ol> <li>台外幣收付款之轉帳<br/>收/代付之代理付款。</li> </ol> | -/匯款、薪)<br>上傳,交易: | 資付款、f<br>之放行日如 | т<br>П |   |
|                                              |                   |                |        |   |

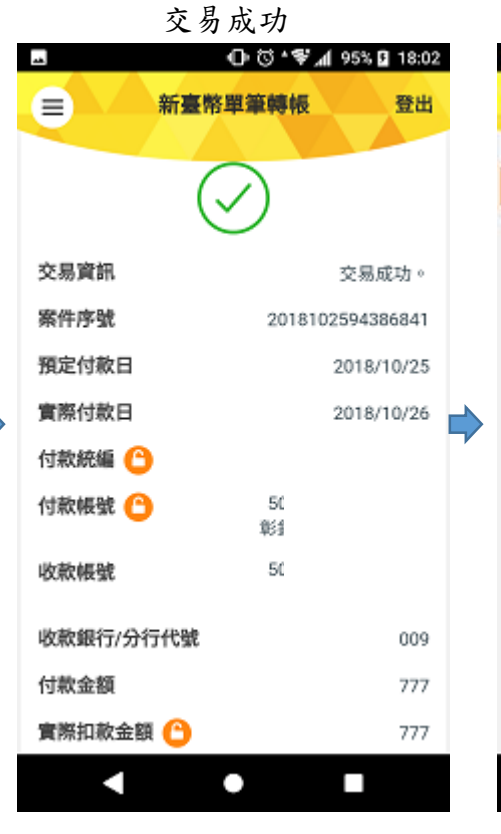

查詢交易結果-成功

| 旦时入           | ① ③ ♥ ₄( 95% <b>□</b> 18:02 |
|---------------|-----------------------------|
| ■ 網銀交易狀       | 態及外匯憑證列印登出                  |
| 查詢結果          |                             |
| 筆次            | 1                           |
| 預定付款日期        | 2018/10/25                  |
| 實際付款日期        | 2018/10/26                  |
| 交易類型/<br>檔案名稱 | 新臺幣單筆轉帳-SSL                 |
| 付款帳號          | 50<br>取約                    |
| 收款帳號          | 50                          |
| 付款金額總計        | TWD 新臺幣<br>777              |
| 實際扣款金額總計      | TWD 新臺幣<br>777              |
| 處理狀態          | 交易成功                        |
|               | 明細                          |
| •             | • •                         |

第19頁、共25頁

操作流程: ex 新臺幣整批匯款,安控機制:電子憑證,案件已送呈,審核者於企業行動網 App 審 核案件,因放行者需驗證電子憑證,故無法於企業行動網 App 放行。

點選欲審核之交易

待辦事項

|                                   | 00                 | 🖗 🗚 78% 🗎 | 14:53 | -     |
|-----------------------------------|--------------------|-----------|-------|-------|
| •                                 | CHB                |           | 登出    |       |
| 应并                                | 時間:2018/09/011     | 4:53:29   |       |       |
|                                   | 總數                 | APP可審論    | X.    | 待審核新  |
| 待放行                               | 21                 | 19        | >     | 臺外幣收  |
| 待審核                               | 3                  | 3         | >     | 轉帳/匯素 |
| 草稿                                | 0                  | 0         | >     | 新臺幣   |
| 退件                                | 0                  | 0         |       | 進出口質  |
|                                   |                    |           |       | 授信管理  |
|                                   | 注意事項               |           |       | 理財管理  |
| <ol> <li>本功能提<br/>核及放行</li> </ol> | 供具有准駁權限之<br>各階段交易。 | 使用者進行者    | -     | 全球帳戶  |
|                                   |                    |           |       | 管理設定  |
|                                   |                    |           |       |       |
|                                   |                    |           |       |       |
|                                   |                    |           |       |       |

14:53 登出 CHB 应调時間::2018/09/01 14:53:46 8件 付款 3 <u>k</u> 3 1 整批匯款(含單筆) . 陽 0 0 0 0

案件已送呈

0

🕩 🕄 🕏 🛋 77% 🛢 14:54 4 新臺幣整批匯款(含單筆) 晉出 = 案件明細 编核放歷程 交易總覽資訊 檔案名稱 FTSIN-测試(調整後).txt 付款戶名 0000 5 10 付款帳號 彰銀建成分行(0000) 原始帳款筆數 8 實際帳款筆數 8 付款金額總計 325 實際扣款金額總計 565 付款人手續費總計 240 收款人手續費總計 0 交易輸入日期 2018/09/01 14:47:08 Δ 0 

確認案件明細

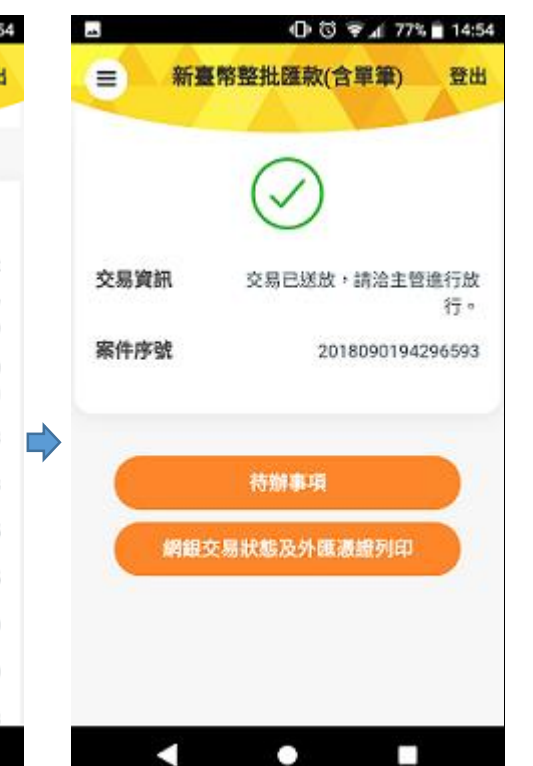

-🛈 🕄 🗣 📶 78% 📋 14:54 新臺幣整批匯款(含單筆) 登出 ≡ 待審核案件 新臺幣整批匯款(含單筆) 🚳 本貝全进 筆次 1 案件序號 2018090194296593 交易類別 新臺幣整批匯款(含單筆) 經辦送呈日期 2018/09/01 14:47:29 資料描述 交易類型:一扣多入 資金安控機制:電子憑證 預定付款日期:107/09/01 付款帳號:5 n 檔案名稱:FTSIN-測試(調整後).txt 原始帳款筆號:8 付款金額總計:TWD325 核定/核退 ~ 

點選核定/核退

因放行者需驗證電子憑證,故 無法於企業行動網 App 放行, 僅得操作退件。

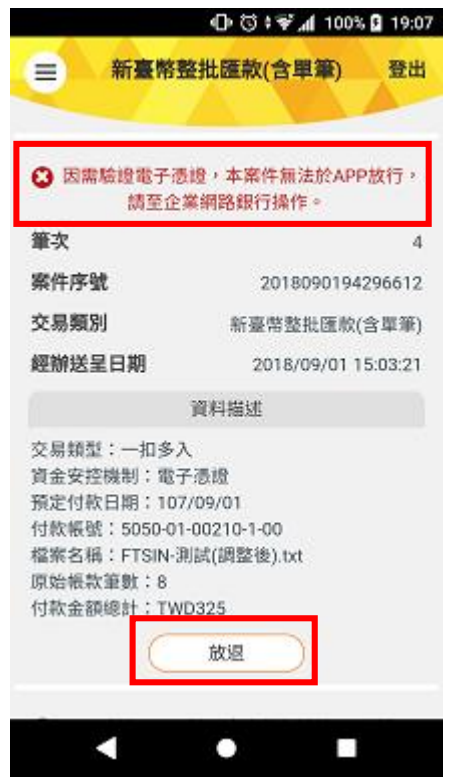

操作流程: ex 新臺幣整批匯款,安控機制:電子憑證,如搭配審核使用安控機制,審核者已於桌

機電腦以電子憑證進行簽驗章程序,放行者則得於企業行動網 App 放行該筆案件。

#### 得點躍放行/放退

|               | 待辦事項                  |         |       | 點選欲放行之交                                                                                                    | 易           | 得點逞                       | 墨放行/放退       | -        |
|---------------|-----------------------|---------|-------|----------------------------------------------------------------------------------------------------|-------------|---------------------------|--------------|----------|
|               | 00                    | 78% 🗎   | 14:53 | L 0071                                                                                                    | 76% 🗎 15:00 |                           | 🛈 🕄 🎜 75%    | 6 🗎 15:0 |
|               | CHB                   |         | 登出    |                                                                                                    | 登出          | ■ 新臺幣整封                   | 批匯款(含單筆)     | 登出       |
| 4             | 2周時間:2018/09/01 1/    | 4:53:29 |       | 查询時間:2018/09/01 14:50:                                                                                                    | 56          | 待放行案件                     |              |          |
|               | 總數                    | APP可審論  | łX.   | 待放行案件                                                                                                    |             | 新臺幣藝批匯款(含                 | (単筆) 👩       |          |
| 待放行           | 21                    | 19      | >     | 臺外幣收付款                                                                                                    | 24          | 本頁全選                      |              |          |
| 待審核           | 3                     | 3       | >     | 轉帳/匯款                                                                                                    | 10 🔨        | □ 筆次                      |              | 1        |
| 草稿            | 0                     | 0       | >     | 新臺幣單筆轉帳                                                                                                    | 1           | 案件序號                      | 2018090194   | 296602   |
| 退件            | 0                     | 0       | >     | 新喜蓉教計匯款(会開筆)                                                                                                    |             | 交易類別                      | 新臺幣整批匯款(     | (含單筆)    |
| 200           |                       |         |       | (1) 通信(1) (1) (1) (1) (1) (1) (1) (1) (1) (1)                                                                                                    |             | 經辦送呈日期                    | 2018/09/01 1 | 4:57:24  |
|               |                       |         |       | 外幣單筆轉帳                                                                                                    | 2 🔸         | 資                         | 料描述          |          |
|               | 注意事項                  |         |       | 薪資付款                                                                                                    | 2 🗸         | 交易類型:一扣多入<br>資金安応機制:電子源   | 110          |          |
| 1. 本功能<br>核及放 | 提供具有准駁權限之(<br>行各階段交易。 | 使用者進行者  | H.    | 综定存管理                                                                                                    | 12 🗸        | 預定付款日期:107/0<br>付款帳號:5    | 9/01         |          |
|               |                       |         |       | 進出口貿易                                                                                                    | 0           | 檔案名稱:FTSIN-測設<br>原始帳款筆數:8 | t(調整後).txt   |          |
|               |                       |         |       | 授信管理                                                                                                    | 1           | 付款金額總計:TWD3               | 25           |          |
|               |                       |         |       | The second second |             | LQ.                       | (17/放進 )     |          |
|               |                       |         |       | < •                                                                                                    |             |                           | •            |          |
|               |                       |         |       |                                                                                                    |             |                           |              |          |

| 案件明細                        |                     |  |  |  |  |
|-----------------------------|---------------------|--|--|--|--|
| ⊿ - © ೮ ≑ 🗣 ⊿ ( 75% 🖹 15:01 |                     |  |  |  |  |
| 新臺幣整批                       | 國家(含單筆)登出           |  |  |  |  |
|                             |                     |  |  |  |  |
| 案件明細                        | 編核放歴程               |  |  |  |  |
| 交易總覽資訊                      |                     |  |  |  |  |
| 檔案名稱                        | FTSIN-測試(調整後).txt   |  |  |  |  |
| 付款戶名                        | 1 7<br>0000         |  |  |  |  |
| 付款帳號                        | 5 0<br>彰銀建成分行(0000) |  |  |  |  |
| 原始帳款筆數                      | 8                   |  |  |  |  |
| 實際帳款筆數                      | 8                   |  |  |  |  |
| 付款金額總計                      | 325                 |  |  |  |  |
| 實際扣款金額總計                    | 565                 |  |  |  |  |
| 付款人手續費總計                    | 240                 |  |  |  |  |
| 收款人手續費總計                    | 0                   |  |  |  |  |
| 交易輸入日期                      | 2018/09/01 14:57:11 |  |  |  |  |
|                             | •                   |  |  |  |  |

Ľ

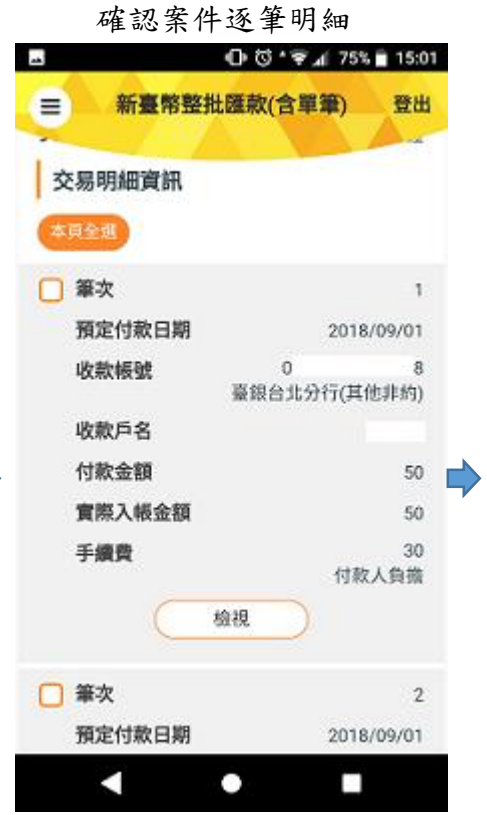

交易成功

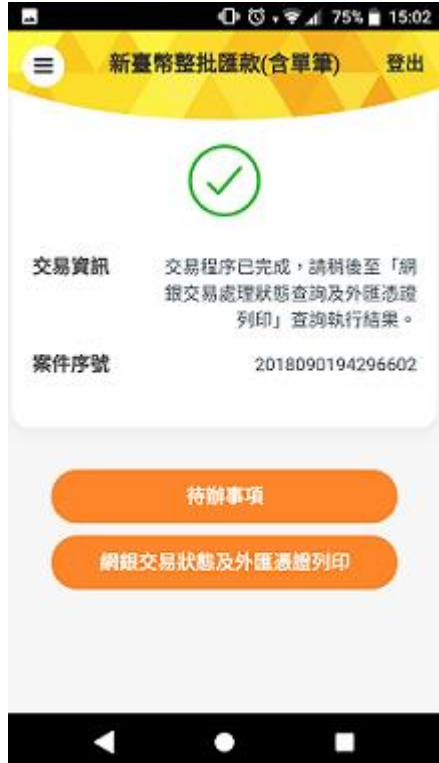

# 6.新臺幣單筆轉帳、外幣單筆轉帳線上交易

未啟用授權中心之微、小型企業主,得於線上搭配 SSL、隨機密碼或裝置安控等安控機制,進行新臺 幣單筆轉帳交易;外幣單筆轉帳限使用 SSL 安控機制。

6.1 新臺幣單筆轉帳—以裝置安控機制為例操作交易

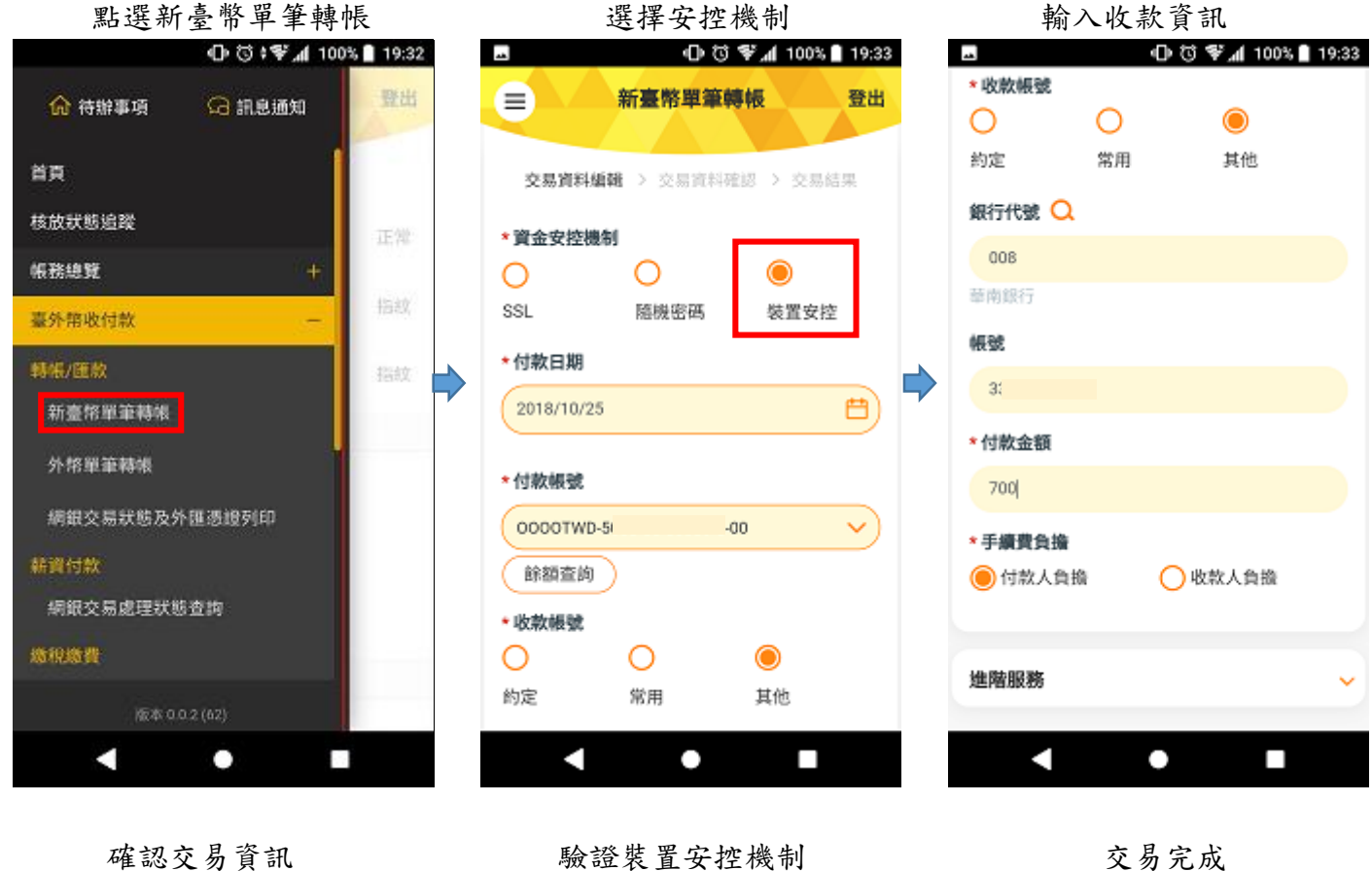

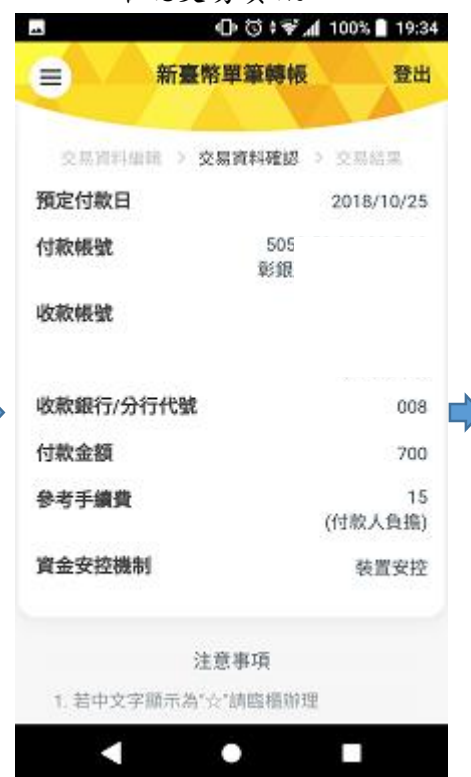

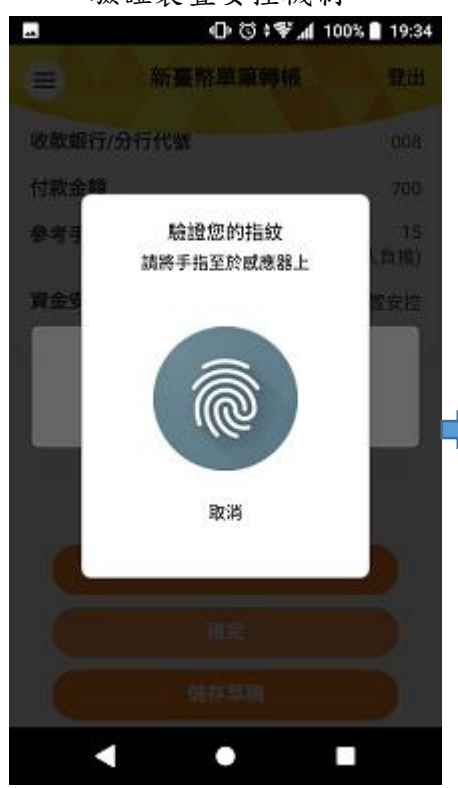

交易完成

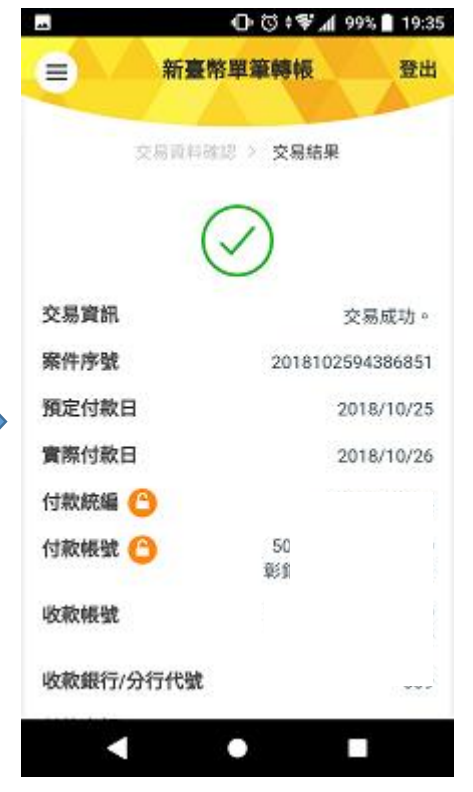

#### 點選外幣單筆轉帳 ⊕ ☺ ;♥₄ 100% 🗎 19:32 🕩 🕄 📽 📶 80% 🗎 09:02 🕕 🕄 🗣 📶 80% 🖹 09:02 -外幣單筆轉帳 發出 外幣單筆轉帳 登出 登出 命 待辦事項 G 訊息通知 \*入帳帳號 省資 交易資料編輯 > 交易資料確認 > 交易結果 $\sim$ USD 美金 核放狀態追蹤 \* 資金安控機制 SSL 帳務總覽 約定 付款日期 臺外部收付款 USD-5 1 彰銀建成分行 2018/10/26 Ħ 轉帳/匯款 新臺幣單筆轉帳 \* 付款帳號 外格單筆轉帳 進階服務 TWD 新臺幣 網銀交易狀態及外匯憑證列印 注意事項 OOOOTWD-50 0 $\sim$ 1. 承作外幣存款可能有潛在的匯兌風險,客戶 绸缎交易虑理状態查询 须承擔此類風險。 餘額查詢 適視總費 🗌 發送付款人通知Email 下一步 4 0 4

輸入金額

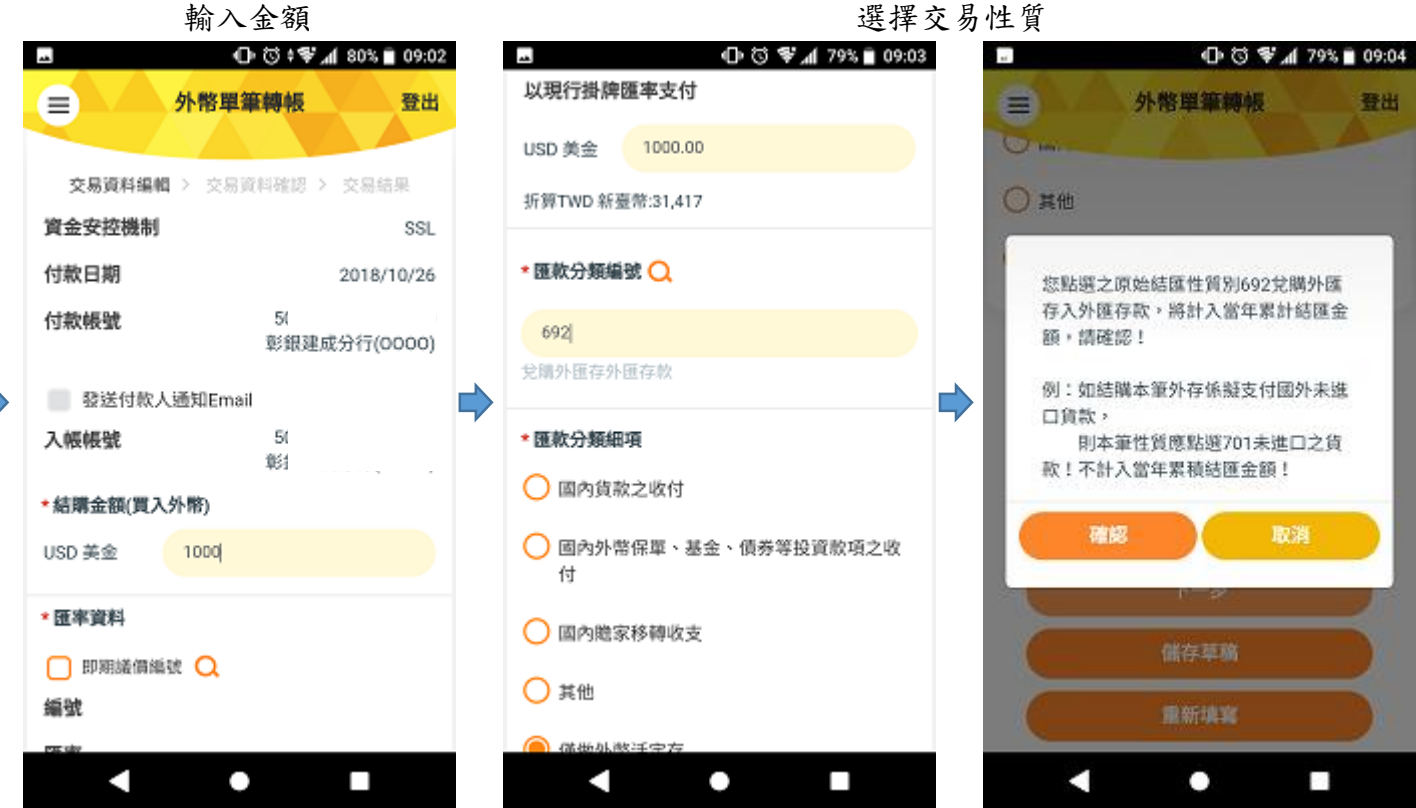

選擇付款日期、幣別、帳號

選擇入帳幣別、帳號

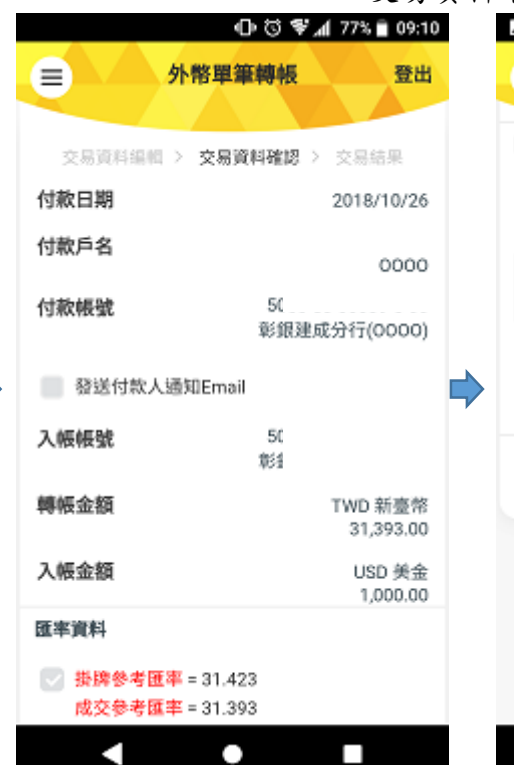

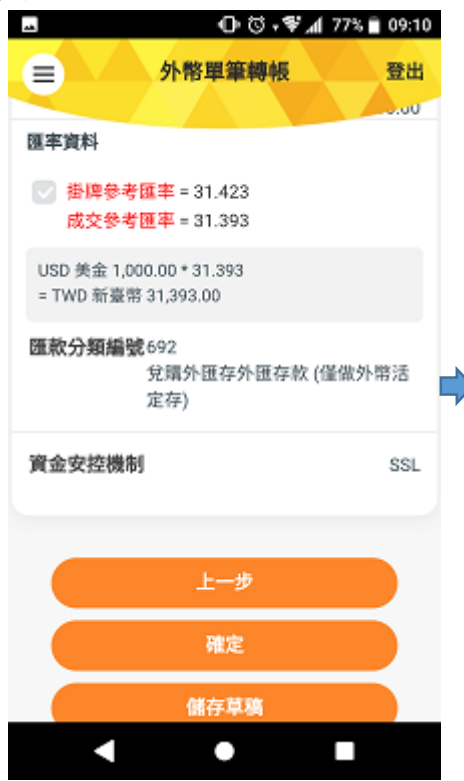

確認提示訊息 -O O .♥ . 77% ■ 09:10 外幣單筆轉帳 登出 = 國率資料 · 接牌參考匯率=31.423 成交参考匯率= 81.393 成交参考匯率僅供參考,實際成交匯率 以本行主機交易當時之匯率為準。要繼 續執行本交易,請按確定鍵;否則,請 按取消鍵離開! 確認 0 

交易成功

| 7% 🗋 09:11          | ¶r≱ © ⊕    | Ama  |
|---------------------|------------|------|
| 登出                  | 外幣單筆轉帳     |      |
|                     | $\bigcirc$ |      |
| 交易成功。               |            | 交易資訊 |
| 94386861            | 2018102    | 案件序號 |
|                     | 50         | 綱銀序號 |
| 018-10-26           |            | 付款日期 |
| ا<br>0000           |            | 付款戶名 |
| E.                  | 5          | 付款帳號 |
| 1                   | 彰          |      |
|                     | 5          | 入帳帳號 |
| decreased in        | 彰          |      |
| ND 新臺幣<br>30,980.00 | 1          | 付款金額 |
| USD 美金<br>1.000.00  |            | 入帳金額 |
|                     |            |      |

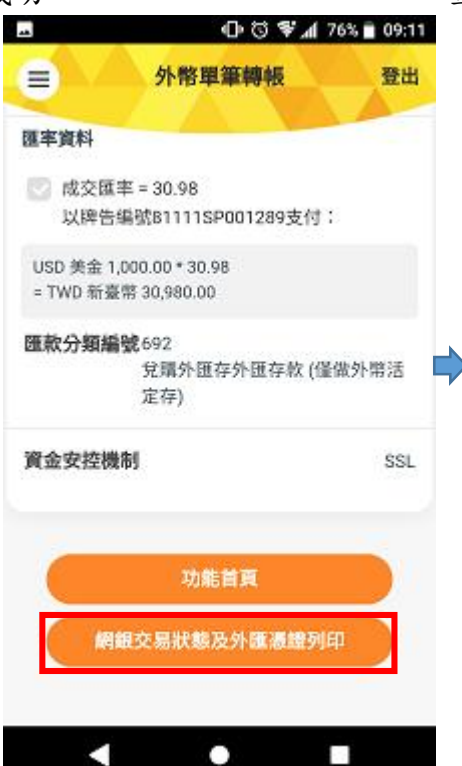

查詢網銀交易狀態及外匯憑證列印

|         | 🛈 🕄 🛊 🏶 📶 76% 🖹 09:1  |  |
|---------|-----------------------|--|
| = 綱銀交易狀 | 能及外匯憑證列印 登出           |  |
|         |                       |  |
|         |                       |  |
| 筆次      | 2                     |  |
| 交易輸入日期  | 2018/10/26            |  |
| 實際扣款日期  | 2018/10/26            |  |
| 交易類型    | 外幣單筆轉帳 結購<br>97374203 |  |
| 付款帳號    | 51                    |  |
| 付款金額    | TWI                   |  |
| 入帳帳號    | 51                    |  |
| 入帳金額    | USD 美金 1,000.00       |  |
| 安控機制    | SSL                   |  |
| 處理狀態    | 交易成功                  |  |
|         |                       |  |

# 交易資料確認

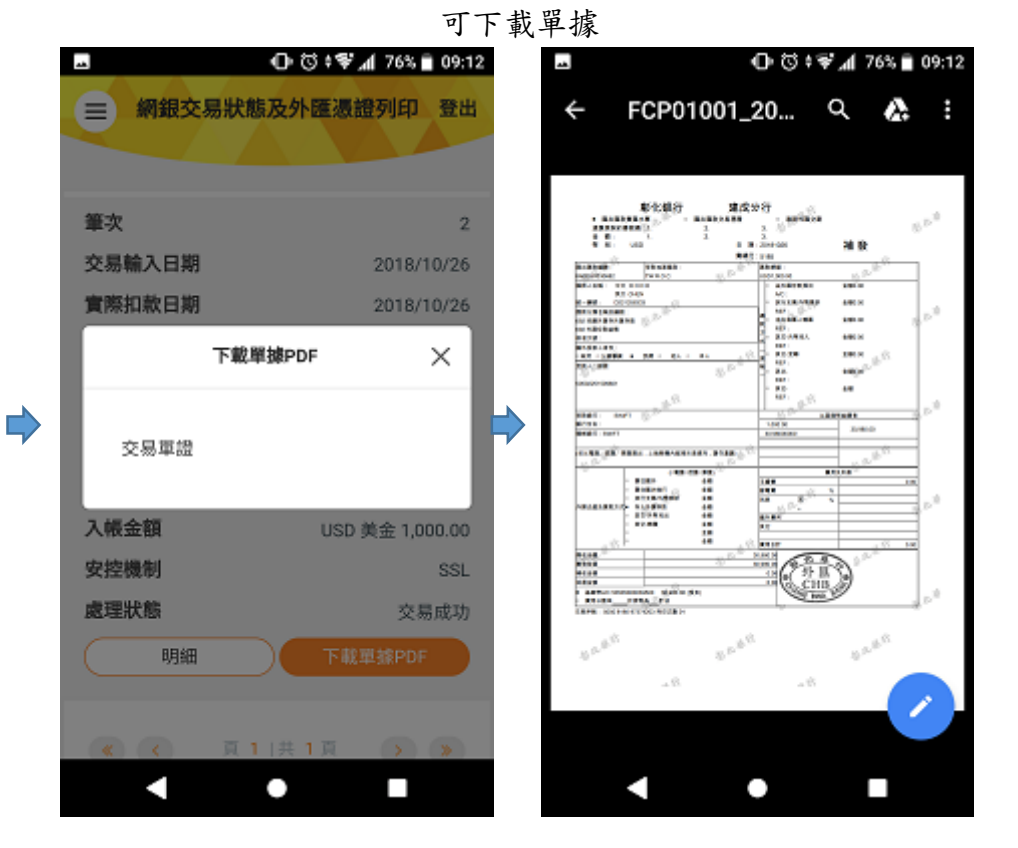